# Soft-GRAF : Create A Colorful HMI in The

# XP-8xx7-CE6 and WP-8xx7 and VP-2xW7 PAC.

by chun@icpdas.com

Soft-GRAF is a HMI software developed by ICP DAS which allows user to create his colorful HMI application running with the control logic in the same XP-8xx7-CE6, WP-8xx7 and VP-2xW7 PAC. With the supporting of Soft-GRAF, user can use the same ISaGRAF software to design both HMI and control logic.

Please refer to the following web site for more information about the XP-8xx7-CE6 , WP-8xx7 and VP-2xW7 PAC .

(Only the XP-8xx7-CE6 supports Motion cards : I-8094F / I-8092F / I-8094).

http://www.icpdas.com/products/PAC/i-8000/data%20sheet/data%20sheet.htm

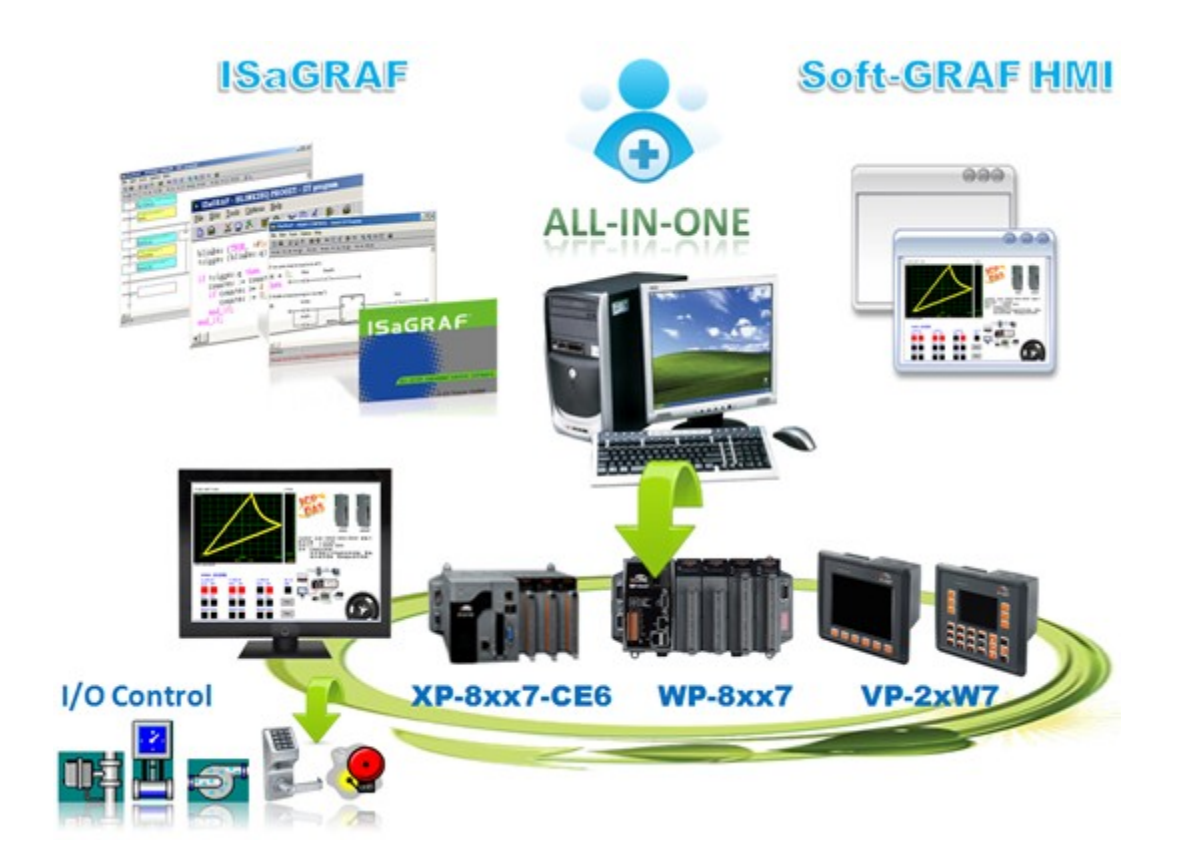

#### 1.1 : Software Installation

This FAQ131 paper is version 1.3. User can download it from the following web site or from the following CD-ROM. ( "faq131.pdf" and "faq131\_demo.zip" )

www.icpdas.com > FAQ > Software > ISaGRAf > 131 http://www.icpdas.com/faq/isagraf.htm > 131 WP-8xx7 CD:\napdos\isagraf\wp-8xx7\english\_manu\ VP-2xW7 CD:\napdos\isagraf\vp-25w7-23w7\english-manu\ XP-8xx7-CE6 CD:\napdos\isagraf\xp-8xx7-ce6\english-manu\

The following ISaGRAF driver version supports Soft-GRAF. WP-8xx7 : Ver. 1.29 or later , VP-25W7/23W7: Ver. 1.20 or later XP-8xx7-CE6 : Ver. 1.09 or later

If the ISaGRAF driver version in your PAC is newer than the above listed version, no need to update the ISaGRAF driver. However if it is older, please visit the following web site to download the newer ISaGRAF driver. And then refer to a PDF paper inside the downloaded ZIP file to update the ISaGRAF driver to your PAC. Please must end the ISaGRAF driver first and then copy all files and sub-directory ("sofgrafy") in the related version-number directory (for example, the "1.09" directory inside the downloaded ZIP file ) to the "\system\_disk\isagraf\" path in your PAC.

http://www.icpdas.com/products/PAC/i-8000/isagraf-link.htm.

Then restore the c-function "sofgrafy.uia" to the PC / ISaGRAF. (the "sofgrafy.uia" and "soft-grf.xia" are in the "faq131\_demo.zip").

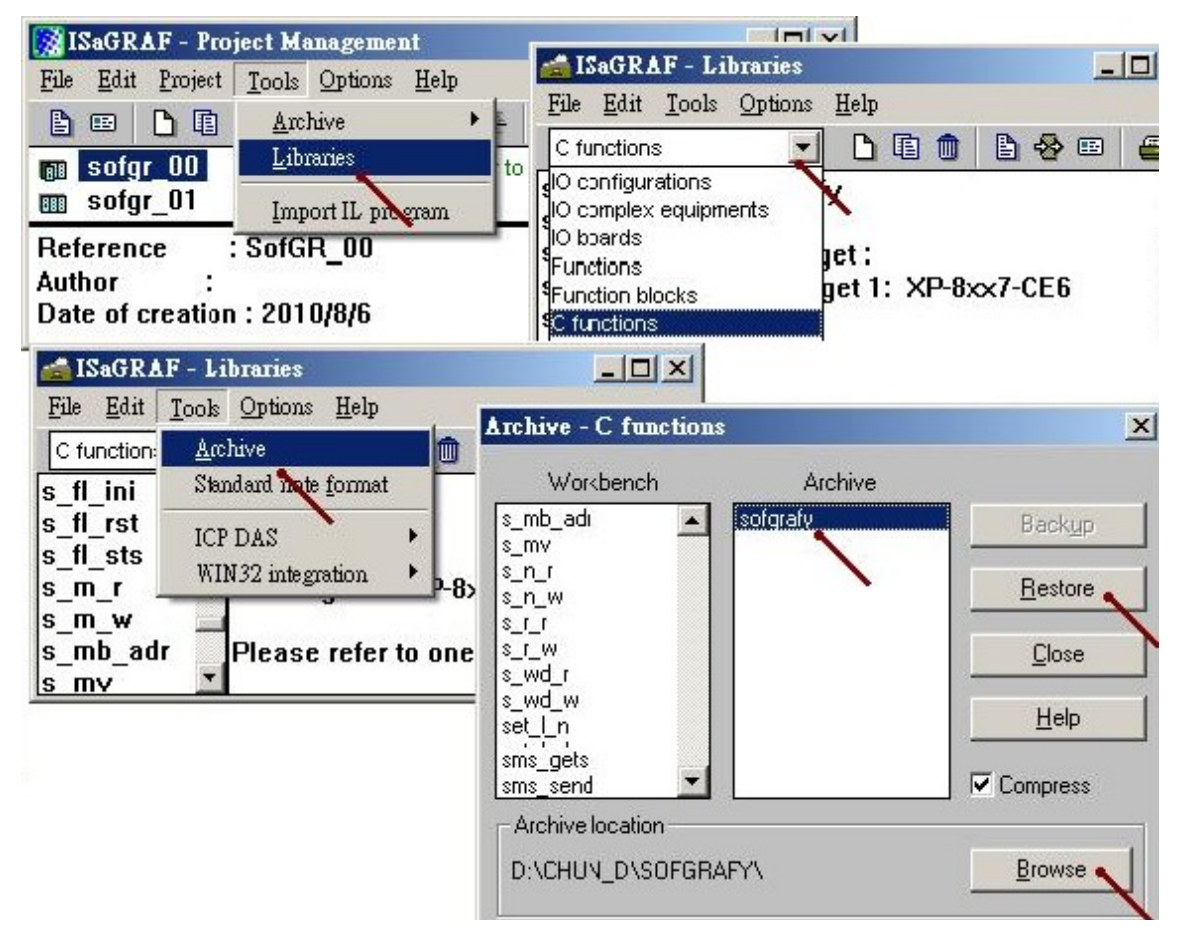

And then restore IO-Complex-equipment "soft-grf.xia" to the PC / ISaGRAF.

|                                   | •                           | •••          |               | •                        |                     |                 |              |          |                 |
|-----------------------------------|-----------------------------|--------------|---------------|--------------------------|---------------------|-----------------|--------------|----------|-----------------|
| 🔯 ISaGRAF - Proj                  | ect Managemei               | nt           |               |                          |                     |                 |              |          |                 |
| <u>File E</u> dit <u>P</u> roject | Tools Options               | <u>H</u> elp | 1             | 🖆 ISaGR                  | ≜F - Li             | braries         |              |          |                 |
|                                   | Archive                     | ۱.           | L 😕           | <u>Fils E</u> dit        | <u>T</u> ools       | <u>O</u> ptions | <u>H</u> elp |          |                 |
|                                   | Libraries                   |              | to tone       | IC comple                | x equipm            | nents 🗾         | D 🗈          | 1        | 🐣 🗉 🧯           |
| m hmi_01                          | Import IL pro               | eram         | to wv         | lO configu<br>IO comple: | rations<br>< equipm | ents            | j l          |          | <u> </u>        |
| Reference                         | SofGR 00                    |              |               | IO boards                |                     |                 | 1.7000       | 97V -    | amata VO        |
| 🗕 🝰 ISaGRAF - Lit                 | oraries                     |              | 1 rehiv       | • - 1/0 er               | mpley               | egninmer        | 1-7000 C     | 2 07 1 1 |                 |
| <u>File Edit Tools</u>            | <u>Options</u> <u>H</u> elp |              | лит           | e - 110 cu               | mpiex               | edarhmei        | uts          |          |                 |
| IO complex Arch                   | tive                        |              | V             | Vorkbench                |                     | Arc             | hive         |          |                 |
| hus7000 Stan                      | dard note <u>f</u> ormat    |              | bus70         | 00                       |                     | soft arf        |              | B        | lack <u>u</u> p |
| bus70001 top                      | DAG                         |              | bus70         | 006<br>00c               |                     |                 |              |          |                 |
| bus7000                           | DAS<br>120 internetien      | 87           | can75         | 30                       |                     |                 |              | E        | lestore         |
| can7530                           | 132 integration             |              | ebus_         | m<br>s                   |                     |                 |              |          | Class           |
|                                   |                             |              | ebus_         | s2                       |                     |                 |              |          |                 |
|                                   |                             |              | eth_to        | ip<br>He                 |                     |                 |              |          | Help            |
|                                   |                             |              | i 718         | gxa<br>Ar                |                     |                 |              |          | +               |
|                                   |                             |              | <u>i</u> 8017 | 7a                       | •                   |                 |              | 🔽 Cor    | npress          |
|                                   |                             |              | Arch          | ive location             | ۱ <u> </u>          |                 |              |          |                 |
|                                   |                             |              | D:\C          | HUN_D\SI                 | DFT-G~1             | N.              |              | B        | rowse 🗸         |

The "FAQ131\_demo.zip" includes one sample project - "sofgr\_00.pia" and some demo projects - "sofgr\_01.pia" to "sofgr\_06.pia". Please restore them to the PC/ISaGRAF. The "sofgr\_02.pia" is the example project which contains the usage of 18 HMI objects.

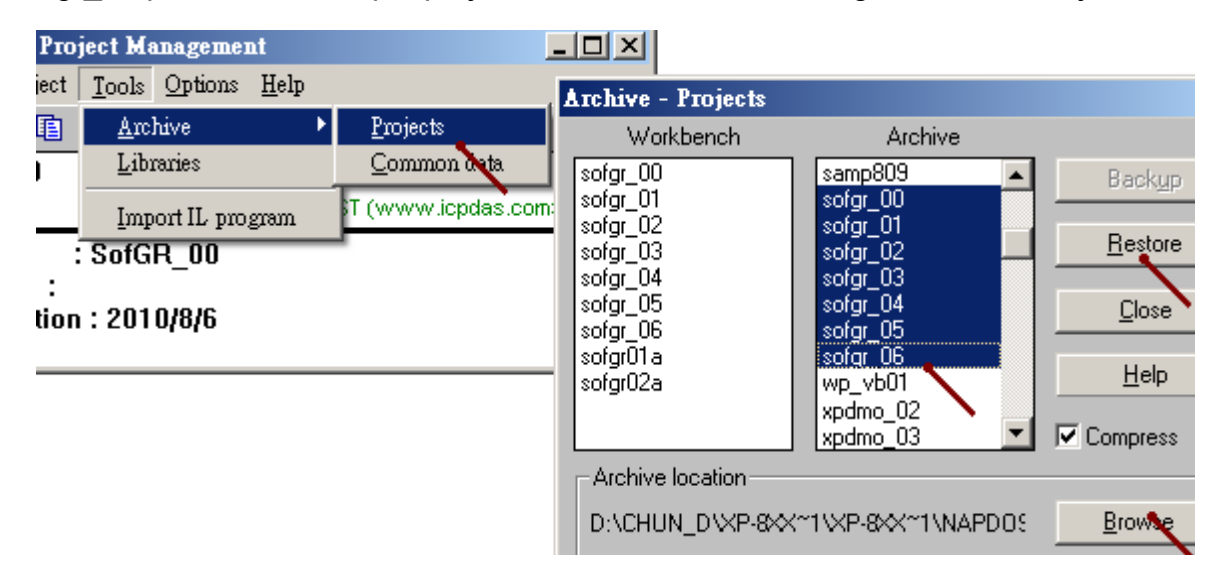

ISaGRAF driver which supports the Soft-GRAF driver (Ver. 1.03) has supported the following HMI objects.

| g_Page   | Create a HMI Page                                                                             |
|----------|-----------------------------------------------------------------------------------------------|
| g_Login  | Create a Login button                                                                         |
| g_Logout | Create a Logout button                                                                        |
| g_ToPage | Create a switch-page button                                                                   |
| g_Label  | Display a Label                                                                               |
| g_B_Led  | Display a LED to show a Boolean value                                                         |
| g_B_Val  | Display a Text to show a Boolean value                                                        |
| g_WD_Val | Display a 16-bit integer (occupy 1 Network addr. number)                                      |
| g_N_Val  | Display a 32-bit integer (occupy 2 Network addr. numbers)                                     |
| g_F_Val  | Display a 32-bit Float value (occupy 2 Network addr. numbers)                                 |
| g_B_Pic  | Display a picture (JPG, PNG, GIF, BMP) to show a Boolean value                                |
| g_N_Pic  | Display a picture (JPG, PNG, GIF, BMP) to show an Integer value                               |
| g_N_Text | Display a text to show an Integer value                                                       |
| g_B_inp  | Create a button to input a Boolean value                                                      |
| g_WD_inp | Create a button to input a 16-bit integer value(occupy 1 Network addr.)                       |
| g_N_inp  | Create a button to input a 32-bit integer value<br>(occupy 2 Network addr. numbers)           |
| g_F_inp  | Create a button to input a 32-bit Float value<br>(occupy 2 Network addr. numbers)             |
| g_Trace2 | Display a 2-axes (x , y) or 1-axis (x : Horizontal) or 1-axis (y : Vertical) moving trace map |
| g_Rect   | Draw a Rectagle                                                                               |

## 1.2 : Program the Soft-GRAF HMI by the ISaGRAF software

Please refer to the section 1.4 for detailed function description of each HMI object. (Please refer to the section 1.5 for the description of some demo programs)

Before programming the Soft-GRAF HMI project, first copy the sample project -"sofgr\_00.pia" to one another new project name. Then going further to program this new created project. (The "sofgr\_00.pia" includes the function definition of all Soft-GRAF HMI objects. So user has to copy it to a new project before program the new project). For example, the following "HMI\_01" is the new copied project.

If just wanner copy the function definition of a single HMI object to an existing project, please refer to the description of the next page.

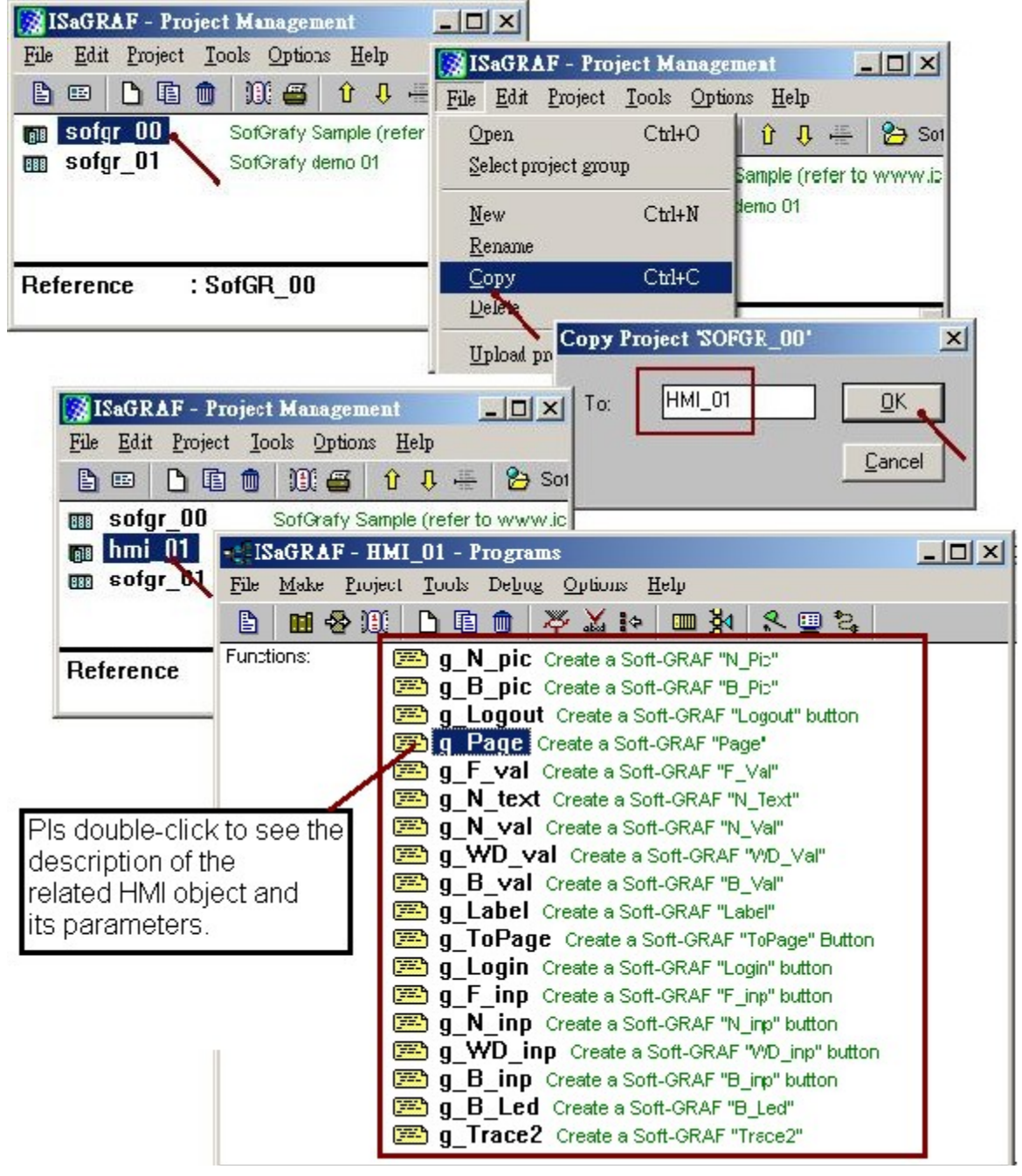

To copy the function definition of a single Soft-GRAF HMI object to an existing project, please select that function first, then copy it to the existing project as the following.

| -#ISaGRAF - SOFGR_00 - Programs                                                                                                    |                                                                                                    |                              |   |  |  |
|----------------------------------------------------------------------------------------------------|----------------------------------------------------------------------------------------------------|------------------------------|---|--|--|
| <u>File Make Project Tools Debug</u>                                                                                                | Options <u>H</u> elp                                                                                                    |                              |   |  |  |
| Open Ctrl+O                                                                                                    | 🌣 🗶 🕪 📠 🕅 🙀 🐨 📚 👘                                                                                                    |                              |   |  |  |
| Dictionary<br>Parameters<br>Di <u>a</u> ry                                                                                          | Create a Soft-GRAF "N_Pic"<br>Create a Soft-GRAF "B_Pic"<br>Create a Soft-GRAF "Logout" button<br>reate a Soft-GRAF "Page" |                              |   |  |  |
| New                                                                                                    | Copy to other project                                                                                                    | 2                            | < |  |  |
| Program co <u>m</u> ment text<br><u>R</u> ename/Move<br>Arrange programs<br><u>C</u> opy<br>Copy to <u>o</u> ther project<br>Delete | Copy program g_Page<br>To project: [[hmi_01]                                                                               | <u>D</u> K<br><u>C</u> ancel |   |  |  |
| Exit                                                                                                    | Create a Soft-GRAF "F_inp" button<br>Create a Soft-GRAF "N_inp" button                                                     |                              |   |  |  |
| g_WD_inp Create a Soft-GRAF "WD_inp" button          g_B_inp       Create a Soft-GRAF "B_inp" button                                |                                                                                                    |                              |   |  |  |
| g B Leo Create a Soft-GRAF "B_Led"<br>g Trace2 Create a Soft-GRAF "Trace2"                                                          |                                                                                                    |                              |   |  |  |
| Functions: g_Trace2 (Structured Te                                                                                                  | ext)                                                                                                    |                              |   |  |  |

## 1.2.1 : Basic Soft-GRAF concept

Please refer to the section 1.4 for detailed function description of each HMI object. (Please refer to the section 1.5 for the description of some demo programs)

#### HMI Page :

One Soft-GRAF project can contain max. 200 HMI pages (No. 1 to 200). The PAC will display the Page No. 1 if it has enabled the Soft-GRAF in the program when powering it up (refer to the section 1.2.2). Every Soft-GRAF project must create the Page 1. Every Page is displayed as full screen and only one Page is shown on the monitor at any time. Each Page can define a language encoding. The language encoding is defined by the first text of the "Title" parameter in the "g\_Page" function. For example, the 'big5' is for Traditional Chinese encoding, while the 'gb2312' is for the Simplified Chinese. If setting the language encoding as " (empty text) or 'UTF-8' means applying the English encoding.

## X\_Y coordinate :

The horizontal axis of the monitor is called "X axis", while vertical axis is called "Y axis". The original position of (X, Y) is (0, 0) which resides at the most top-left position on the monitor. The value of X coordinate is increasing from left to right direction. The value of Y coordinate is increasing from top to bottom direction. The unit of the (X, Y) coordinate is "Pixel". For example, the default resolution setting of the WP-8847 is 800 x 600, so its X coordinate ranges from 0 to 799, while ranges from 0 to 599 for Y coordinate.

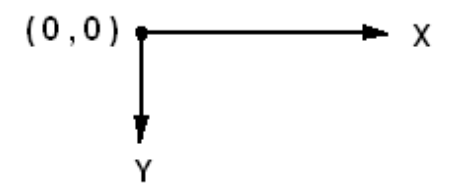

### Layer of a HMI object :

One Soft-GRAF Page can contain max. 500 HMI objests and max. 30,000 HMI objects in one Soft-GRAF project. The layer of a HMI object defines its display order on the Page. If there is two or more HMI objects reside at the same position, only the object which has higher layer is displayed (lower layer is hided). The layer of HMI object is defined by the program order when it is created. For example, the below program has created the first "g\_Label" at  $X_Y = 20_{0030}$  (starting position) and  $W_H = 80_{0020}$  (width, height). The second "g\_Label" is created later and resides at the same position as the first "g\_Label" is displyed and the second "g\_Label" is hided. The third "g\_Label" resides at a different position ( $X_Y = 20_{0060}$ ) so it is displayed.

Note: Do not set X\_Y as 20\_30 because it means the X\_Y = 0\_2030 (x=0, y=2030) and also Do not set W\_H as 80\_20 because it means the W\_H = 0\_8020 (w=0, h=8020)

(\* Soft\_GRAF\_init should be declared as an internal boolean with an initial value - TRUE \*)
if Soft\_GRAF\_init then
Soft\_GRAF\_init := False;
TMP := g\_Page(0, 1, 0, 0, 12\_0, 'Black;;White', 'UTF-8;;This is Page 1', ", ");
TMP := g\_Label(0, 1, 20\_0030, 80\_0020, 10\_0, 'Blue;;', 'Ch.01: ', 'C', ");
TMP := g\_Label(0, 1, 20\_0030, 80\_0020, 10\_0, 'Green;;', 'Second: ', 'L', ");
TMP := g\_Label(0, 1, 20\_0060, 80\_0020, 10\_0, 'Red;;', 'Ch.02: ', 'R', ");
end\_if;

#### Parameters of the function of HMI objects:

The first 5 parameters - NetW\_, P\_, X\_Y\_, W\_H\_ and Font\_ are "Integer" format for almost all HMI objects. The format of parameters after the sixth parameter are all "Message". If the parameter is "Message" format and contains at least 2 texts inside, please use two senicolumn characters (;;) to separate these texts. For example, the Color parameter - 'White;;Black'. All HMI object functions have a "More\_" parameter, please set them as " (empty text). This "More\_" parameter is reserved for future usage.

#### NetWork :

Some HMI objects should set the "NetW\_" parameter, like the "g\_B\_Led", "g\_N\_Val", then please set it as a value ranging from 1 to 8191. However the "NetW\_" parameter is useless for some objects, like the "g\_Page", "g\_Label", then please set it as 0. The "NetW\_" defines the relationship between the HMI object and the ISaGRAF variable. It means the network address of the relative ISaGRAF variable.

#### Page parameter:

Every HMI object function should set this "P\_" parameter. It means the Page number where the HMI object resides. Value can be 1 to 200.

#### X\_Y (starting position) and W\_H (width , height) :

Every HMI object function must set the "X\_Y" and "W\_H" parameters except the "g\_Page" object. The value format of the "X\_Y" is xxxx\_yyyy, while wwww\_hhhh for "W\_H". For ex., setting X\_Y = 25\_0135 means its starting position (the top-left position) is (25, 135), Setting W\_H = 0020\_0030 means the width of the object is 20 pixels and height is 30 pixels. Do not set X\_Y = 25\_135, it means 2\_5135 (x=2, y=5135) and also Do not set W\_H = 20\_30, it means 0\_2030 (w = 0, h = 2030, Error)

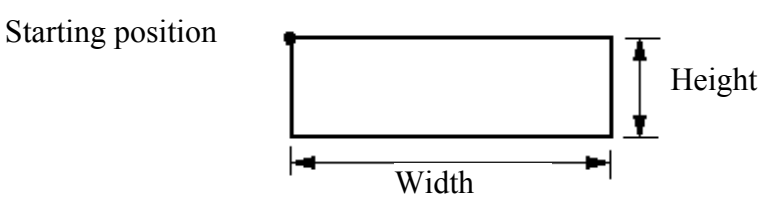

### Font :

Many HMI objects have a "Font" parameter. It defines the text size and style. There are 3 digits – ss\_t. The text size is ss, can be 6 to 99. The type t can be 0 (normal) or 1 (Bold) or 2 (italic) or 4 (under-line). For example, 12\_1 means the text size is 12 and displayed as **Bold** text. While 8\_2 means text size is 8, displayed as italic text.

#### Color :

Many HMI objects have a "Color" parameter. It usually defines the ForeColor and the BackColor. Few HMI object may have a different "Color" setting (Please refer to the section 1.4) . Please always set correct value for colors (Refer to the section 1.3).

The "Color" parameter is Message format, please use two senicolumn characters (;;) to separate these colors. If not setting the color value, it means applying the same color which defined by the Page (the color definition in the "g\_Page" object). For ex., 'White;;Black' means ForeColor is White, BackColor is Black. While 'SpringGreen' only set the first color, so it defines ForeColor as SpringGreen, its BackColor is not set, so applying the same BackColor as the "g\_Page" object. The ';;LightGray' doesn't set the ForeColor, so applying the same ForeColor as "g\_Page", however it has set BackColor as LightGray

## 1.2.2 : Programming the Soft-GRAF HMI project

Please refer to the section 1.4 for detailed function description of each HMI object. (Please refer to the section 1.5 for the description of some demo programs)

If you are not familiar with the ISaGRAF software, recommend to refer to the Chapter 1.1 and 1.2 and Chapter 2.1 and 2.2 of the "ISaGRAF User's Manual" (The complete User's manual "user\_manual\_i\_8xx7.pdf" can be found in your XP-8xx7-CE6 or WP-8xx7 or VP-2xW7 's CD-ROM.

WP-8xx7 CD:\napdos\isagraf\wp-8xx7\english\_manu\ VP-2xW7 CD:\napdos\isagraf\vp-25w7-23w7\english-manu\ XP-8xx7-CE6 CD:\napdos\isagraf\xp-8xx7-ce6\english-manu\ Or can download it at the following web site

http://www.icpdas.com/products/PAC/i-8000/getting\_started\_manual.htm

The program listed below is the same as the "sofgr\_01" project, you may refer to it directly.

To enable the Soft-GRAF HMI, please connect the "soft\_grf" in the ISaGRAF IO connection window as below. When you copy the sample project - "sofgr\_00" to a new project, the "soft\_grf" is already connected in the IO connection window. If user doesn't want to enable the Soft-GRAF HMI, please disconnect it.

| 📲 ISaGRAF - HM                                      | (I_01 - Programs                                                                                                    |           |
|-----------------------------------------------------|----------------------------------------------------------------------------------------------------|-----------|
| <u>File Make Projec</u>                             | t <u>T</u> ools De <u>b</u> ug <u>Options H</u> elp                                                                         |           |
| 🖹 🖬 😵 🕅                                             | 🗅 🗈 💼 🤻 👗 😥 🏧 🌺 🔍 🛄 🕻                                                                                                    | <b>\$</b> |
| Functions: (                                        | g_N_pic       Create a SofGrafe "         g       B       pic         Create a SofGrafe       D         g       B       pic |           |
| TS 📷                                                | aGRAF - HMI_01 - I/O connection                                                                                             |           |
| Functions: Eile                                     | <u>Edit</u> <u>T</u> ools <u>Options</u> <u>H</u> elp                                                                       |           |
|                                                     | 🖻 🗟 🕫 💼 🗘 🕂 🖡 🖀                                                                                                    |           |
| 0<br>1<br>2<br>3<br>4<br>5<br>6<br>7<br>8<br>9<br>9 | Image: Setting л ↔                                                                                                    | 8A        |

We need three internal Boolean variables, they are "Soft\_GRAF\_init" (should set initial value as True), "TMP" and "LED\_01" (set NetWork address as **11**). If you are not familiar with the ISaGRAF software, recommend to refer to the Chapter 1.1 and 1.2 and Chapter 2.1 and 2.2 of the "ISaGRAF User's Manual".

| 🏷 ISaGR▲F - SOFGR_01 - Global booleans 📃 🖂 🗙 |                     |          |                            |    |  |
|----------------------------------------------|---------------------|----------|----------------------------|----|--|
| <u>File E</u> dit <u>T</u> ools <u>O</u>     | otions <u>H</u> elp |          |                            |    |  |
|                                              | 🖴 🕓 🕓 🤇             | 9 🖷      | 😽 🗈 🥈 👘 🛋                  |    |  |
| Booleans Integers/Re                         | als Timers Mes      | sages FB | ∃ instances   Defined word | ds |  |
| Name                                         | Attrib.             | Addr.    | Comment                    |    |  |
| Soft GRAF init                               | [internal]          | 0000     | init as True               | *  |  |
| ТМР –                                        | [internal]          | 0000     | temporary usage            | _  |  |
|                                              |                     |          | 11                         |    |  |
| LED 01                                       | [internal]          | 000B     | NetW addr. = 11            |    |  |
|                                              | I                   |          |                            |    |  |
|                                              |                     |          |                            |    |  |
| Hex. format                                  |                     |          |                            |    |  |
|                                              |                     |          |                            |    |  |

Then create a ST1 program .

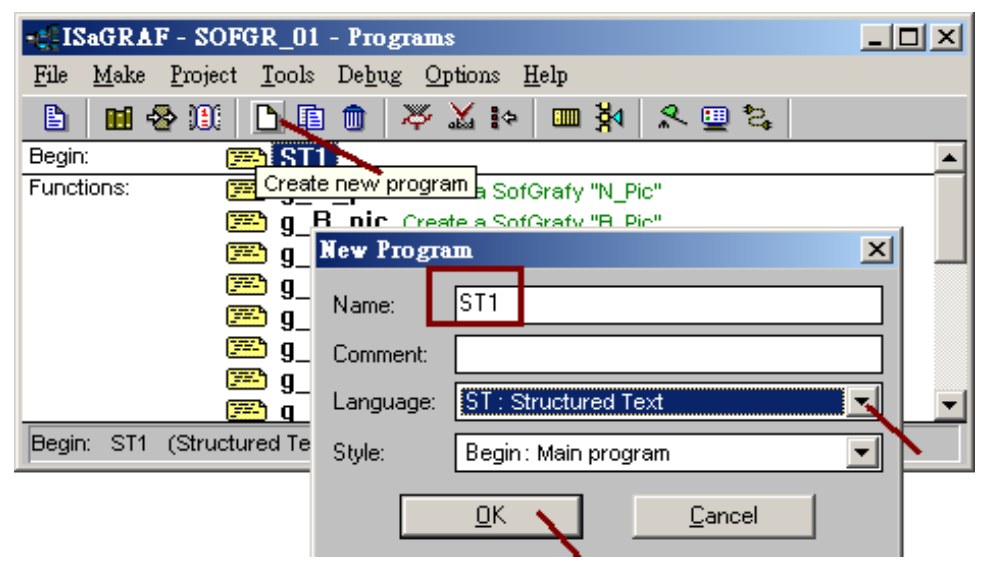

This ST1 program will only run in the first PLC scan to create some Soft-GRAF HMI objects.

```
(The "Soft_GRAF_init" should be set as an initial value - True )
```

#### if Soft\_GRAF\_init then

```
Soft_GRAF_init := False ;

TMP := g_Page(0,1,0,0,10_0,'Black;;White','UTF-8;;This is Page 1', ", ");

TMP := g_Label(0,1,20_0010,300_0060,10_1,'Blue;;','Welcome to the Soft-GRAF Demo 01.

Please visit www.icpdas.com > FAQ > Software > ISaGRAF > FAQ-131', 'C', ");

TMP := g_B_Led(11,1,20_0080,40_0040,10_1,'Black;;Red','OFF;;ON', ");

TMP := g_B_Pic(11,1,100_0080,60_0060,'\gif\Fan03-s-(040).gif;;\gif\Fan03-s-(041).gif', ", ", ");

TMP := g_B_inp(11,1,20_0140,80_0024,10_1,'ForestGreen;;', 'ON / OFF', '0', '0', '0', '0', ");

TMP := g_B_inp(11,1,20_0140,160_0024,10_1,'DarkRed;;', 'ON --> 5 sec --> OFF', '3;;5', '0',

'1', '0', ");

TMP := g_ToPage(0,1,20_0180,110_0024,10_1,'Blue;;', 'Goto Page 2', '2', '0', '0', ");

TMP := g_Page(0,2,0,0,10_0,'Black;;White', 'big5;;第 2 頁', ", ");

TMP := g_ToPage(0,2,0020,120_0024,11_0,'Red;;', '到第 1 頁', '1', '0', '1', ");

end_if;
```

Then set the compiler options and compile the project.

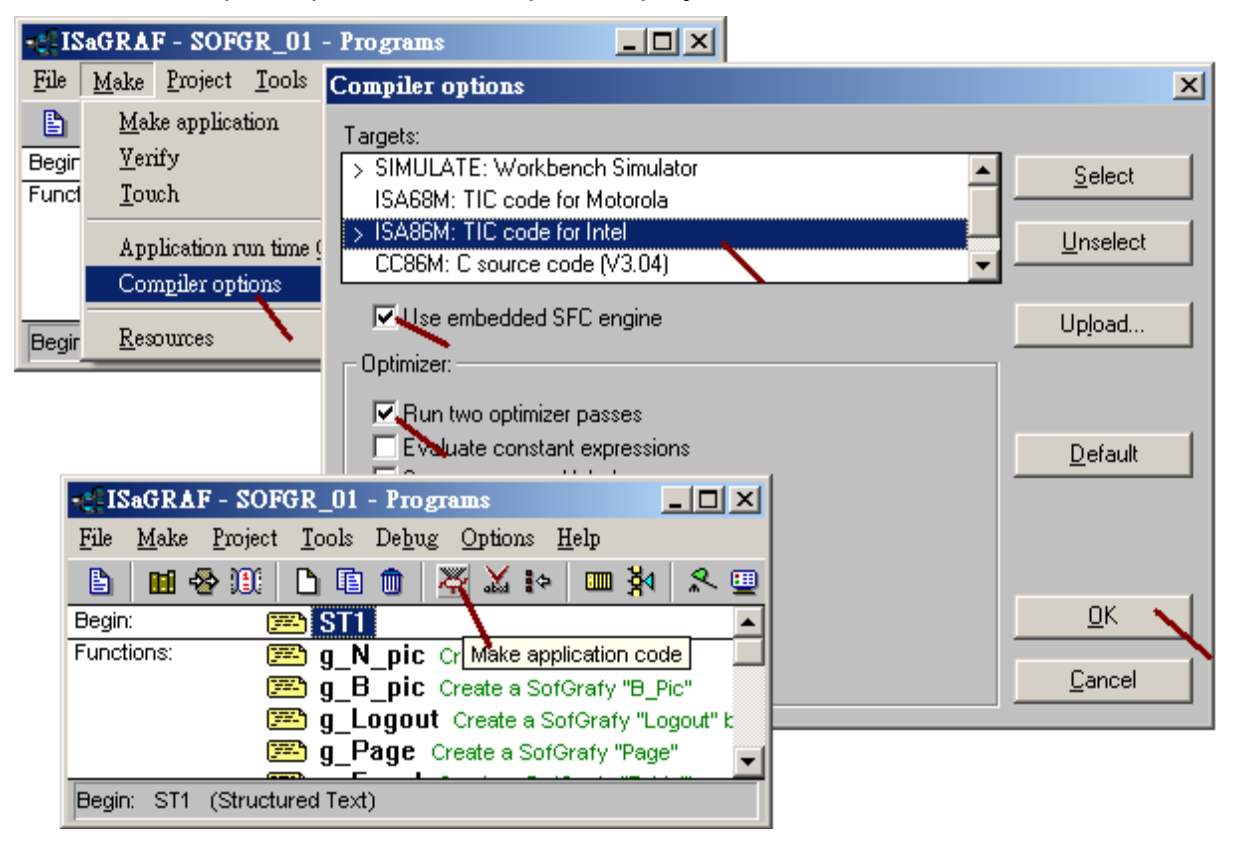

Set correct Link-Setup to link to the PAC 's IP address.

| File Ware Liolect Tools Depug Obrous Helb         |              |
|---------------------------------------------------|--------------|
| 🗈 🖻 🐵 🕅 🗅 🖻 💼 🐺 🔉 😥 💷 🏹 冬 💷 🚉                     |              |
| Begin: 🖾 ST1                                      |              |
| Functions:      g_N_pic Create a SofGrafy "N_Pic" |              |
| PC-PLC link parameters                            |              |
|                                                   |              |
| Target Slave Number: 1 <u>D</u> K                 |              |
|                                                   |              |
|                                                   |              |
| Control                                           |              |
| Time out (seconds)                                |              |
| ETHERNET link parameters                          | ×            |
| Retries:                                          |              |
| Internet address: 192.168.1.180                   |              |
| Port number: 502                                  | $\mathbf{r}$ |
|                                                   | 1            |
| The Workbench uses the WINSOCK.DLL                |              |
| that this file is correctly installed on the hard |              |
| disk.                                             |              |

Then download the program to the PAC.

| - ISaGRAF - SOFGR_01 - Programs                                         |               |
|-------------------------------------------------------------------------|---------------|
| <u>File Make Project Tools Debug Options H</u> elp                      |               |
| 🕒 🖬 😔 🏨 🕒 🖻 🏚 💥 🔛 🛤 🖄 🖳 🖳 😫                                             |               |
| Begin: 💌 ST1                                                            |               |
| Functions: <u><u>g_N_pic</u> Create a SofGrafy "N_Pic" <u>Debug</u></u> |               |
| <b>g_B_pic</b> Create a SofGrafy "B_Pic"                                |               |
| Be 🔍 ISaGRAF - SOFGR_01 - Debugger                                      |               |
| <u> </u>                                                                |               |
| N ≥> N N ⊗ # # P                                                        |               |
| RUN allowed=0 current=2 maximum                                         | =7 overflow=0 |
| Stop application                                                        |               |
| 🔍 ISaGRAF - SOFGR_01 - Debugger                                         |               |
| <u> </u>                                                                |               |
| 🐵 碱 洒 🕨 N 🕨 🙆 🕮 🗭                                                       |               |
| No approved                                                             |               |
| 18:11.50 juj. application stopped                                       |               |
|                                                                         |               |

Then the Soft-GRAF HMI page 1 will show up on the PAC 's Monitor . (When click the top-left corner on the Page 1, the version information will show up)

|    |                  | ок 🔀                                                                                          |
|----|------------------|-----------------------------------------------------------------------------------------------|
|    |                  | Soft-GRAF driver version 1.01 , Sep.21,2010                                                   |
| Th | nis is Pa        | ge 1                                                                                          |
| Ι  | Welco<br>visit v | me to the Soft-GRAF Demo 01. Please<br>www.icpdas.com > FAQ > Software ><br>ISaGRAF > FAQ-131 |
|    | ON               | 5                                                                                             |
|    | ON /             | OFF ON> 5 sec> OFF                                                                            |
|    | Goto             | Page 2                                                                                        |

User may download the "Sofgr\_02" project to PAC to see a demo of many HMI objects.

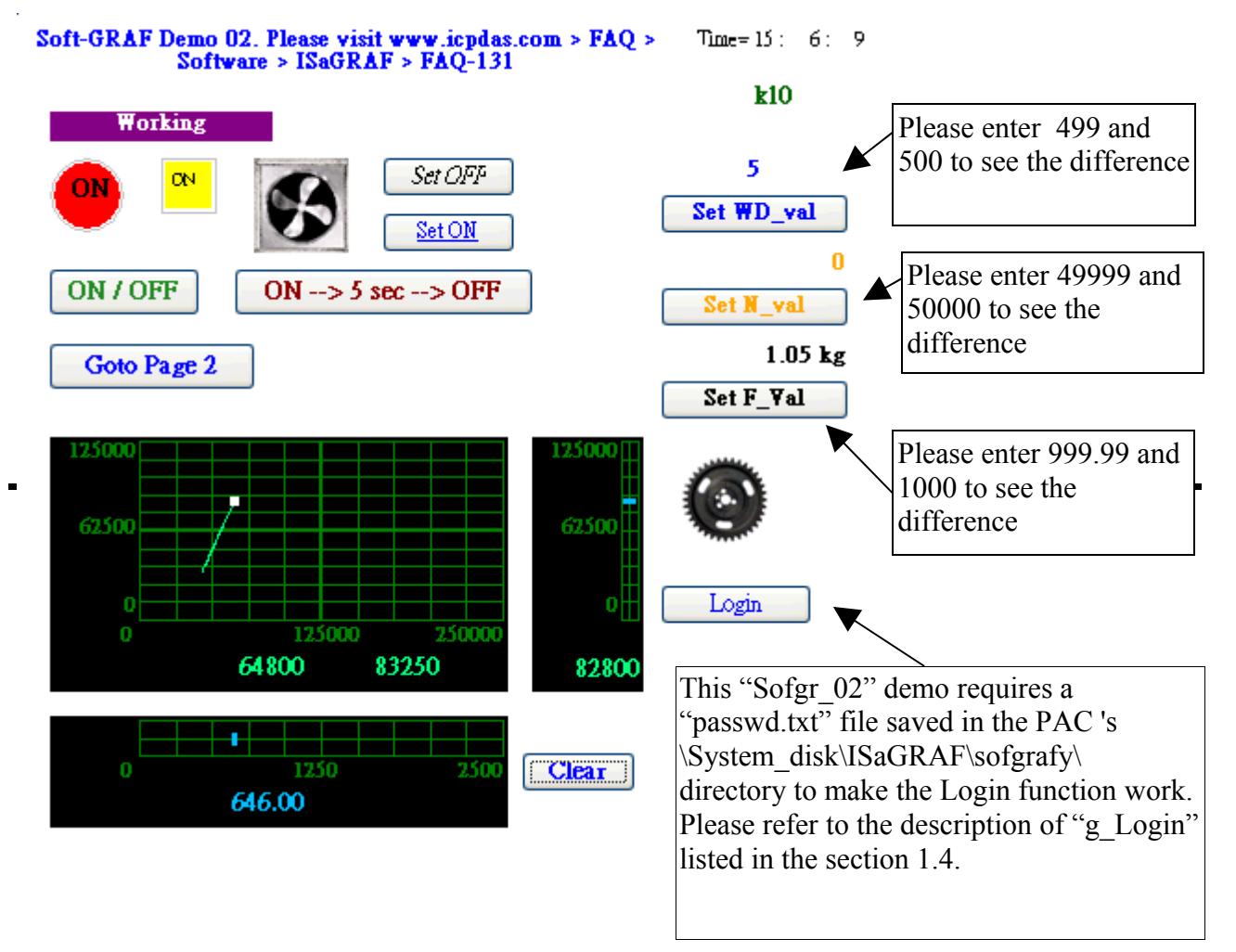

## 1.2.3 : To display the Soft-GRAF HMI with real FULL SCREEN

When complete all design and testing of the control logic and Soft-GRAF HMI, user may do the following setting to display the Soft-GRAF HMI with real full screen . This prevent anyone to mis-operate the PAC 's OS .

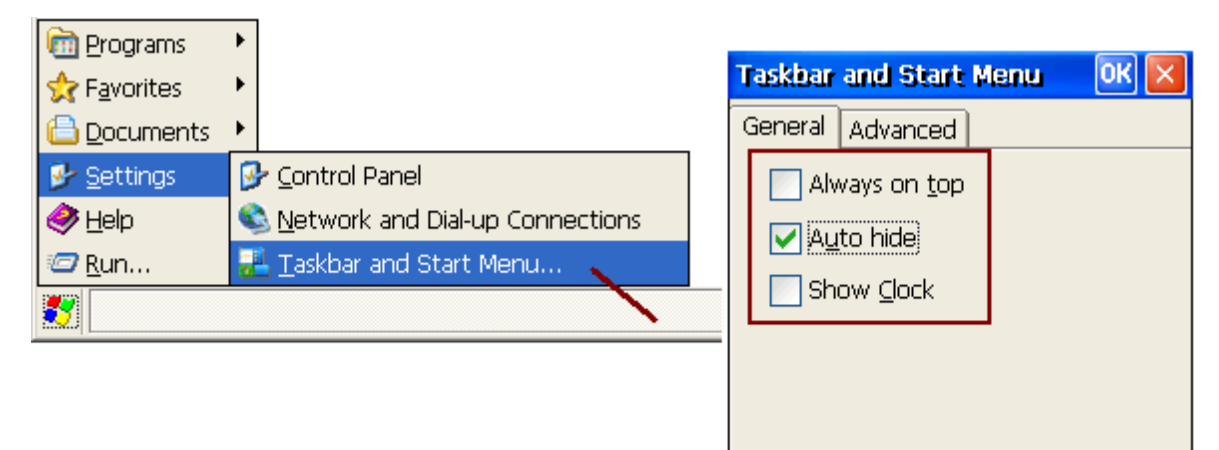

| 27              | WinPAC Utility [2.0.1.5] |
|-----------------|--------------------------|
| 5               | File Help Configuration  |
| My<br>Documents | Save                     |
| (D)             | Save and Reboot          |
|                 | Reboot Without Save      |
| WINPAC          | Exit                     |
|                 |                          |
| RegView         | WinPAC                   |
|                 | Data Acquisition System  |

### How to stop the real full screen ?

When the PAC is setting as "Toolbar Auto hide", the Soft-GRAF HMI will occupy the full screen. Then it is not possible to do any operation with the PAC 's OS. There is two possible ways to solve this problem.

1. (Recommend using this way) : PC running ISaGRAF to connect to the PAC and then click "Stop application" .

| 🧟 ISaGR                               | AF - SOFGR_02                      | - Debugger      |             |            |
|---------------------------------------|------------------------------------|-----------------|-------------|------------|
| <u>File</u> <u>C</u> or               | ntrol <u>T</u> ools <u>O</u> ption | ns <u>H</u> elp |             |            |
| ાય)                                   | e> ► ► ►                           | 🔆 🖓 🖗           |             |            |
| RUN                                   | allowed=0                          | current=3       | maximum=120 | overflow=0 |
| 14 Stop application plication stopped |                                    |                 |             |            |

2. Power OFF the PAC and turn the PAC 's Rotary-switch to 1: Safe mode, Power it up with "Safe Mode".

# 1.3 : Value of Colors

All Soft-GRAF HMI objects support only the following value for colors. The case should be the same, they are case-sensitive.

| Α              |               |                |                      |  |
|----------------|---------------|----------------|----------------------|--|
| □ AliceBlue    | AntiqueWhite  | Aqua           | Aquamarine           |  |
| □ Azure        |               |                |                      |  |
|                |               | В              |                      |  |
| Beige          | Bisque        | Black          | BlanchedAlmond       |  |
| Blue           | BlueViolet    | Brown          | BurlyWood            |  |
|                |               | C              |                      |  |
| CadetBlue      | Chartreuse    | Chocolate      | Coral                |  |
| CornflowerBlue | Cornsilk      | Crimson        | Cyan                 |  |
|                |               | D              |                      |  |
| DarkBlue       | DarkCyan      | DarkGoldenrod  | DarkGray             |  |
| ■ DarkGreen    | DarkKhaki     | DarkMagenta    | DarkOliveGreen       |  |
| DarkOrange     | DarkOrchid    | DarkRed        | DarkSalmon           |  |
| DarkSeaGreen   | DarkSlateBlue | DarkSlateGray  | DarkTurquoise        |  |
| DarkViolet     | DeepPink      | DeepSkyBlue    | DimGray              |  |
| DodgerBlue     |               |                |                      |  |
|                |               | F              |                      |  |
| Firebrick      | FloralWhite   | ForestGreen    | Fuchsia              |  |
|                |               | G              |                      |  |
| Gainsboro      | □ GhostWhite  | Gold           | Goldenrod            |  |
| Gray           | Green         | GreenYellow    |                      |  |
|                |               | Н              |                      |  |
| Honeydew       | HotPink       |                |                      |  |
|                | 1             | 1              |                      |  |
| IndianRed      | Indigo        | Ivory          |                      |  |
|                | T             | К              |                      |  |
| 🗖 Khaki        |               |                |                      |  |
|                | 1             | L              |                      |  |
| Lavender       | LavenderBlush | LawnGreen      | LemonChiffon         |  |
| LightBlue      | LightCoral    | LightCyan      | LightGoldenrodYellow |  |
| LightGray      | LightGreen    | LightPink      | LightSalmon          |  |
| LightSeaGreen  | LightSkyBlue  | LightSlateGray | LightSteelBlue       |  |

| LightYellow       | Lime            | LimeGreen        | Linen           |  |  |
|-------------------|-----------------|------------------|-----------------|--|--|
| Μ                 |                 |                  |                 |  |  |
| Magenta           | Maroon          | MediumAquamarine | MediumBlue      |  |  |
| MediumOrchid      | MediumPurple    | MediumSeaGreen   | MediumSlateBlue |  |  |
| MediumSpringGreen | MediumTurquoise | MediumVioletRed  | MidnightBlue    |  |  |
| □ MintCream       | MistyRose       | Moccasin         |                 |  |  |
|                   |                 | Ν                |                 |  |  |
| NavajoWhite       | Navy            |                  |                 |  |  |
|                   |                 | 0                |                 |  |  |
| OldLace           | Olive           | OliveDrab        | Orange          |  |  |
| OrangeRed         | Orchid          |                  |                 |  |  |
|                   |                 | Ρ                |                 |  |  |
| PaleGoldenrod     | PaleGreen       | PaleTurquoise    | PaleVioletRed   |  |  |
| PapayaWhip        | PeachPuff       | Peru             | Pink            |  |  |
| Plum              | PowderBlue      | Purple           |                 |  |  |
|                   |                 | R                |                 |  |  |
| Red               | RosyBrown       | RoyalBlue        |                 |  |  |
|                   |                 | S                |                 |  |  |
| SaddleBrown       | Salmon          | SandyBrown       | SeaGreen        |  |  |
| SeaShell          | Sienna          | □ Silver         | SkyBlue         |  |  |
| SlateBlue         | SlateGray       | □ Snow           | SpringGreen     |  |  |
| SteelBlue         |                 |                  |                 |  |  |
|                   | 1               | Т                |                 |  |  |
| Tan               | Teal            | Thistle          | Tomato          |  |  |
| Transparent       | Turquoise       |                  |                 |  |  |
| V                 |                 |                  |                 |  |  |
| Violet            |                 |                  |                 |  |  |
| W                 |                 |                  |                 |  |  |
| Wheat             | □ White         | WhiteSmoke       |                 |  |  |
|                   | Ŷ               |                  |                 |  |  |
| Yellow            | YellowGreen     |                  |                 |  |  |

## **1.4 : Function description of Soft-GRAF HMI objects**

Please refer to the section 1.2.1 for the basic concept of the Soft-GRAF HMI object. Please refer to the section 1.3 for setting the correct value for colors.

All Soft-GRAF functions have only one Boolean return value and it always returns TRUE.

#### 1.4.1: g\_Page () - Create a HMI Page

g\_Page( NetW\_ , P\_ , X\_Y\_ , W\_H\_ , Font\_ , Color\_ , Title\_ , Pic\_ , More\_ )

The Soft-GRAF HMI project must create the first HMI page (Page 1). It is the first page displayed when power up the PAC.

g\_Page() can create a Soft-GRAF HMI page. The Soft-GRAF Page is the basic window and it will display all other HMI objects on it. So please must create the g\_Page() first then create other HMI objects which disply on it.

Parameters:

| NetW_               | Integer                    | useless for the g_Page( ). set it as 0.                            |
|---------------------|----------------------------|--------------------------------------------------------------------|
| P_                  | Integer                    | Page number, can be 1 to 200.                                      |
| X_Y_                | Integer                    | useless for the g_Page( ). set it as 0.                            |
| W_H_                | Integer                    | useless for the g_Page( ). set it as 0.                            |
| Font_               | Integer                    | text size and style, for ex., 10_1 (refer to section 1.2.1)        |
| Color_              | Message                    | ForeColor, BackColor. for ex., 'Red;;White' (refer to section 1.3) |
| Title_<br>The first | Message<br>text defines tl | ne language encoding for all HMI objects on this Page.             |

The second text defines the text displayed on the top-left position on this page.

If the second text is " (empty text), it means no displaying the Title area.

For ex., 'UTF-8;;Page No. 1' means the language encoding is UTF-8 (English) , top-left text is "Page No. 1"

For ex., ';;Hi~', there is no encoding set. It means using English. Top-left text is "Hi~" For ex., 'big5;;<Traditional Chinese Character here>' means the language encoding is big5 (Traditional Chinese Character).

For ex., 'gb2312;;<Simplified Chinese Character here>' means the language encoding is gb2312 (Simplified Chinese Character).

| Pic | Message | Reserved for future usage. | Set it as " (empty t | ext) |
|-----|---------|----------------------------|----------------------|------|
| · - |         |                            |                      | /    |

## 1.4.2: g\_Login () - Create a Login button

g\_Login( NetW\_ , P\_ , X\_Y\_ , W\_H\_ , Font\_ , Color\_ , Title\_ , ToPage\_ , More\_ )

g\_Login() creates a Login button.When user press it, a keyboard will display and requests the user to key-in a password. There are max. 12 characters in a password (only number 0 to 9). This g\_Login object can only put on the Page No. 1 and only one g\_Login allowed.

The Soft-GRAF driver in the PAC will read a file which store max. 10 passwords in txt formate when user press the g\_Login button. If user key-in a correct password (listed in the file), the Soft-GRAF HMI will switch to one another Page. If user key-in a wrong password, the Soft-GRAF HMI will display a message and not switching to one another page (Stay at the same Page No. 1). If password.txt file doesn't exist, it will stay at Page 1.

The Soft-GRAF HMI can recognize max. 10 passwords . Their level is from 1 to 10. The file can have max. 10 rows in it to represent the passwords of level 1 to 10. Each row can have max. 12 characters (number 0 to 9 only) plus <CR><LF> character at the end. For ex., the following file 's level 1 password is 123, and level 2 password is 567890 and level 3 password is 1357246.

| 123     |  |  |
|---------|--|--|
| 567890  |  |  |
| 1357246 |  |  |

#### Parameters:

| arameters. |         |                                                                     |
|------------|---------|---------------------------------------------------------------------|
| NetW_      | Integer | useless for the g_Login( ). set it as 0.                            |
| P_         | Integer | Page number, can be 1 to 200.                                       |
| X_Y_       | Integer | the coordinate of the starting position. For ex., 30_0020.          |
| W_H_       | Integer | width and height, for ex., 80_0032 (refer to section 1.2.1)         |
| Font_      | Integer | text size and style, for ex., 10_1 (refer to section 1.2.1)         |
| Color_     | Message | ForeColor, BackColor. for ex., 'Red;;Silver' (refer to section 1.3) |
|            |         | ··· ··· ···· · · · · · · · · · · · · ·                              |

Note: The BackColor of the g\_B\_inp, g\_WD\_inp, g\_N\_inp, g\_F\_inp, g\_Login, g\_Logout and g\_ToPage is fixed, not changeable (close to the Silver color).

#### Title\_ Message

The first text defines the text displayed on the button. Default is 'Login'

The second text is the message displayed if login fails. Default is 'Access denied !' The third text defines the file path and name which stores passwords. If user doesn't set the third text. The Soft-GRAF will look for the following file path and name \system disk\isagraf\sofgrafy\password.txt.

For ex., 'Login;;Sorry,Wrong Number;;\system\_disk\ISaGRAF\sofgrafy\passwd.txt' .

#### ToPage\_ Message

The first text defines the Page number to switch to when user login successfully. The second text defines the period of time in seconds to auto-Logout if user doesn't operate the Soft-GRAF HMI more than this period. Can be 0, 10 to 3600. Setting 0 means disable the auto-logout function.

For ex., '2;;60' means the Soft-GRAF will switch to the Page No. 2 when user Login successfully. The auto-Logout period is 60 seconds.

- For ex., '3' means the Soft-GRAF will switch to the Page No. 3 when user Login successfully and disable the auto-Logout function.
- More\_ Message Reserved for future usage. Set it as " (empty text)

## 1.4.3: g\_Logout() - Create a Logout button

g\_Logout( NetW\_ , P\_ , X\_Y\_ , W\_H\_ , Font\_ , Color\_ , Title\_ , More\_ )

g\_Logout() can create a Logout button. When user press it, it pop up a confirmation dialog. If user answer "Yes", the Soft-GRAF will Logout and switch to the Page No. 1.

Parameters:

| NetW_                     | Integer                                         | useless for the g_Logout(). set it as 0.                                                                                                    |
|---------------------------|-------------------------------------------------|----------------------------------------------------------------------------------------------------|
| P_                        | Integer                                         | Page number, can be 1 to 200.                                                                                                    |
| X_Y_                      | Integer                                         | the coordinate of the starting position. For ex., 30_0020.                                                                                                    |
| W_H_                      | Integer                                         | width and height, for ex., 80_0032 (refer to section 1.2.1)                                                                                                    |
| Font_                     | Integer                                         | text size and style, for ex., 10_1 (refer to section 1.2.1)                                                                                                    |
| Color_<br>Note: The<br>g_ | Message<br>e BackColor o<br>Logout and <u>g</u> | ForeColor, BackColor. for ex., 'Red;;Silver' (refer to section 1.3) of the g_B_inp, g_WD_inp, g_N_inp, g_F_inp, g_Login, _ToPage is fixed, not changeable (close to the Silver color). |

Title\_ Message

The first text defines the text displayed on the button. Default is 'Logout' The second text defines the message displayed on the confirmation dialog. For ex., 'Logout;;sure to Logout ?'

## 1.4.4: g\_ToPage() - Create a switch-page button

g\_ToPage( NetW\_ , P\_ , X\_Y\_ , W\_H\_ , Font\_ , Color\_ , Title\_ , ToPage\_ , Level\_ , Ask\_ , More\_ )

g\_ToPage() can create a switch-page button.

Parameters:

| NetW_                                                                                                    | Integer                                | useless for the g_ToPage( ). set it as 0.                                                                                                    |
|----------------------------------------------------------------------------------------------------|----------------------------------------|----------------------------------------------------------------------------------------------------|
| P_                                                                                                    | Integer                                | Page number, can be 1 to 200.                                                                                                    |
| X_Y_                                                                                                    | Integer                                | the coordinate of the starting position. For ex., 30_0020.                                                                                                    |
| W_H_                                                                                                    | Integer                                | width and height, for ex., 80_0032 (refer to section 1.2.1)                                                                                                    |
| Font_                                                                                                    | Integer                                | text size and style, for ex., 10_1 (refer to section 1.2.1)                                                                                                    |
| Color_<br>Note: Th<br>g_                                                                                                    | Message<br>e BackColor<br>Logout and g | ForeColor, BackColor. for ex., 'Red;;Silver' (refer to section 1.3) of the g_B_inp, g_WD_inp, g_N_inp, g_F_inp, g_Login,ToPage is fixed, not changeable (close to the Silver color). |
| Title_ Message<br>The first text defines the text displayed on the button.<br>The second text defines the message displayed if user's Level is lower than "Level_".<br>The third text defines the text displayed on the confirmation dialog if "Ask_" is '1'. |                                        |                                                                                                    |

For ex., 'To-Page3;;Sorry !;;Are you sure ?'

ToPage\_ Message defines the Page No. to switch to. For ex., '3'.

Level\_ Message

Can be '0' to '9', user 's Login Level shoud larger or equal to this value to swtich page. If don't want to restrict any user, please set it as '0' or " (empty text)

For ex., if user has Login as Level 1 (refer to the description of "g\_Login"), and this "Level\_" setting is '0' or '1' or " (empty text), then switch page is allowed. However if "Level" is '2' to '9', not allowed to switch page.

Ask Message '1' need confirmation, '0' no confirmation, just do it.

## 1.4.5: g\_Label( ) - Display a Label

g\_Label( NetW\_ , P\_ , X\_Y\_ , W\_H\_ , Font\_ , Color\_ , Title\_ , Align\_ , More\_ )

g\_Label() can display a label.

Parameters:

| NetW_  | Integer | useless for the g_Label( ). set it as 0.                                  |
|--------|---------|---------------------------------------------------------------------------|
| P_     | Integer | Page number, can be 1 to 200.                                             |
| X_Y_   | Integer | the coordinate of the starting position. For ex., 30_0020.                |
| W_H_   | Integer | width and height, for ex., 80_0032 (refer to section 1.2.1)               |
| Font_  | Integer | text size and style, for ex., 10_1 (refer to section 1.2.1)               |
| Color_ | Message | ForeColor, BackColor. for ex., 'Red;;White' (refer to section 1.3)        |
| Title_ | Message | defines the displayed label, for ex., 'Channel 2: '                       |
| Align_ | Message | 'L' for Left align , 'C' for Center , 'R' for Right align. Default is 'L' |
| More_  | Message | Reserved for future usage. Set it as " (empty text)                       |

## 1.4.6: g\_B\_Led() - Display a LED to show a Boolean value

g\_B\_Led( NetW\_ , P\_ , X\_Y\_ , W\_H\_ , Font\_ , Color\_ , Title\_ , More\_ )

g\_B\_Led() can display a LED picture to show a Boolean value.

Parameters:

| NetW_<br>If set as 0<br>If set as 1 | Integer<br>), it always dis<br>1 to 8191, it di | The network address number of the relative Boolean variable.<br>splays the LED color which belong to the Boolean value – False.<br>splays different LED color depends on the Boolean value. |
|-------------------------------------|-------------------------------------------------|----------------------------------------------------------------------------------------------------|
| P_                                  | Integer                                         | Page number, can be 1 to 200.                                                                                                    |
| X_Y_                                | Integer                                         | the coordinate of the starting position. For ex., 30_0020.                                                                                                    |
| W_H_                                | Integer                                         | width and height, for ex., 32_0032 (refer to section 1.2.1)                                                                                                    |
| Font_                               | Integer                                         | text size and style, for ex., 10_1 (refer to section 1.2.1)                                                                                                    |
| <b>A</b> 1                          |                                                 |                                                                                                    |

Color\_ Message (refer to section 1.3)

The first text defines the LED color when Boolean value is False. The second text defines the LED color when Boolean value is True. For ex., 'Black;;Red',

The LED display as Black color when Boolean value is False.

The LED display as Red color when Boolean value is True.

#### Title\_ Message

The first text defines the text displayed on the LED when Boolean value is False. The second text defines the text displayed on the LED when Boolean value is True. The third text defines the LED shape, 0: ellipse, 1: rectangle. Default is 0: ellipse. For ex., 'OFF;;ON;;1' display OFF when Boolean value is False, display ON when value is True. The shape is rectangle.

For ex., ';;ON;;O' display ON when value is True. The shape is ellipse.

## 1.4.7: g\_B\_Val() - Display a text to show a Boolean value

g\_B\_Val( NetW\_ , P\_ , X\_Y\_ , W\_H\_ , Font\_ , Color\_ , Title\_ , Blink\_ , OffOn\_ , Align\_ , More\_ )

g\_B\_Val() can display a text to show a Boolean value.

Parameters:

| NetW_ | Integer | The network addr. of the relative Boolean variable. (1 - 8191) |
|-------|---------|----------------------------------------------------------------|
| P_    | Integer | Page number, can be 1 to 200.                                  |
| X_Y_  | Integer | the coordinate of the starting position. For ex., 30_0020.     |
| W_H_  | Integer | width and height, for ex., 60_0024 (refer to section 1.2.1)    |
| Font_ | Integer | text size and style, for ex., 10_1 (refer to section 1.2.1)    |
| Color | Maaaaaa | (refer to contion 1.2)                                         |

Color\_ Message (refer to section 1.3)

The first text defines the ForeColor when Boolean value is False. The second text defines the BackColor when Boolean value is False. The third text defines the ForeColor when Boolean value is True. The fourth text defines the BackColor when Boolean value is True. For ex., 'White;;Black;;Yellow;;Black'

Title\_ Message a text to display on the left of the main text. Can be " (empty)

Blink\_ Message

The first text defines to blink or not when Boolean value is False, 1: blink, 0: no blink The second text defines to blink or not when Boolean value is True, 1: blink, 0: no blink For ex., '0;;1' or ';;1' means to blink when value is True.

For ex., '1;;1' means to blink when value is True or False.

For ex., '1;;0' or '1;;' means to blink when value is False.

For ex., '0;;0' or ';;' or " (empty) means no blink when value is True or False.

OffOn\_ Message

The first text defines the main text displayed when Boolean value is False. The second text defines the main text displayed when Boolean value is True. For ex., 'Stop;;Moving'

Align\_ Message 'L' for Left align , 'C' for Center , 'R' for Right align. Default is 'L'

#### 1.4.8: g\_WD\_Val() - Display a 16-bit integer value

g\_WD\_Val( NetW\_ , P\_ , X\_Y\_ , W\_H\_ , Font\_ , Color\_ , Title\_ , Blink\_ , Limit\_ , Dot\_ , Align\_ , Unit\_ , More\_ )

g\_WD\_Val() can display a short integer value (16-bit signed integer).

Parameters:

| NetW_ | Integer | The network addr. of the relative Integer variable. (1 - 8191) |
|-------|---------|----------------------------------------------------------------|
| P     | Integer | Page number, can be 1 to 200.                                  |

X Y Integer the coordinate of the starting position. For ex., 30 0120.

W\_H\_ Integer width and height, for ex., 60\_0020 (refer to section 1.2.1)

Font\_\_\_\_\_ Integer text size and style, for ex., 9\_1 (refer to section 1.2.1)

Color\_ Message ForeColor, BackColor. for ex., 'Red;;White' (refer to section 1.3)

Title\_ Message

The first text is to display on the left of the main text. Can be " (empty) The 2nd to 5th text defines the conversion table.

For ex., to convert the original value (-32768 to +32767) to become (-10.0 to +10.0), then set Title\_ as ';;-32768;;32767;;-10.0;;10.0' . If the value is 8192, then it will be converted and display as about 2.5.

For ex., set Title\_ as ';;' means no conversion. If the value is 8192, it display as 8192. Blink\_ Message

The first text defines to blink or not when integer is inside the normal value range. The second text defines to blink or not when integer smaller or equals to low limit. The third text defines to blink or not when integer larger or equals to high limit.

For ex., '0;;1;;1' means no blink when value is in normal range and blink when value is <= low Limit and blink when value >= high Limit.

Limit\_ Message

If defines a conversion table in Title\_, the limit value is the value after conversion. The first text defines the value of low Limit.

The second text defines the text to display when value is smaller or equals to low limit. If setting as empty text, it means display the integer value (no display as text).

The third text defines the ForColor when value is smaller or equals to low limit. The fourth text defines the BackColor when value is smaller or equals to low limit. The fifth text defines the value of high Limit

The sixth text defines the text to display when value is larger or equals to high limit. If setting as empty text, it means display the integer value (no display as text).

The seventh text defines the ForColor when value is larger or equals to high limit. The eighth text defines the BackColor when value is larger or equals to high limit. For ex., '-1000;;;;Blue;;Gray;;5000;;High-Value;;White;;Red' means when integer is smaller or equal to -1000, it display as integer value, ForeColor is Blue, BackColor is Gray. When value larger or equal to 5000, display as "High-Value", ForeColor is White, BackColor is Red.

Dot\_\_\_\_ Message defines the number of digits displayed after the "." . '0 ' means no display "." , '1' to '6' display "."

For ex., If value is 12345 and Dot\_ is set as '2', it display as 123.45

For ex., If value is 12345 and Dot is set as '0' or " (empty), it display as 12345

Align\_ Message 'L' for Left align , 'C' for Center , 'R' for Right align. Default is 'L' Unit\_ Message a text to display on the right of the main text. Can be " (empty) For ex., Title\_ as 'H=' , Unit\_ as ' cm' and if value is 162, then displays H=162 cm

#### 1.4.9: g\_N\_Val() - Display a 32-bit integer value

- g\_N\_Val( NetW\_ , P\_ , X\_Y\_ , W\_H\_ , Font\_ , Color\_ , Title\_ , Blink\_ , Limit\_ , Dot\_ , Align\_ , Unit\_ , More\_ )
- g\_N\_Val() can display a long integer value (32-bit signed integer).

Parameters:

| NetW_  | Integer | The network addr. of the relative Integer variable. (1 - 8191)     |
|--------|---------|--------------------------------------------------------------------|
| P      | Integer | Page number, can be 1 to 200.                                      |
| X_Y_   | Integer | the coordinate of the starting position. For ex., 30_0120.         |
| W_H_   | Integer | width and height, for ex., 60_0020 (refer to section 1.2.1)        |
| Font_  | Integer | text size and style, for ex., 9_1 (refer to section 1.2.1)         |
| Color_ | Message | ForeColor, BackColor. for ex., 'Red;;White' (refer to section 1.3) |
| Title  | Message |                                                                    |

The first text is to display on the left of the main text. Can be " (empty) The 2nd to 5th text defines the conversion table.

For ex., to convert the original value (-32768 to +32767) to become (-10.0 to +10.0), then set Title\_ as ';;-32768;;32767;;-10.0;;10.0' . If the value is 8192, then it will be converted and display as about 2.5.

For ex., set Title\_ as ';;' means no conversion. If the value is 8192, it display as 8192. Blink\_ Message

The first text defines to blink or not when integer is inside the normal value range. The second text defines to blink or not when integer smaller or equals to low limit. The third text defines to blink or not when integer larger or equals to high limit.

For ex., '0;;1;;1' means no blink when value is in normal range and blink when value is <= low Limit and blink when value >= high Limit.

Limit\_ Message

If defines a conversion table in Title\_, the limit value is the value after conversion. The first text defines the value of low Limit

The second text defines the text to display when value is smaller or equals to low limit. If setting as empty text, it means display the integer value (no display as text).

The third text defines the ForColor when value is smaller or equals to low limit. The fourth text defines the BackColor when value is smaller or equals to low limit. The fifth text defines the value of high Limit

The sixth text defines the text to display when value is larger or equals to high limit. If setting as empty text, it means display the integer value (no display as text).

The seventh text defines the ForColor when value is larger or equals to high limit. The eighth text defines the BackColor when value is larger or equals to high limit. For ex., '-1000;;;;Blue;;Gray;;52000;;High-Value;;White;;Red' means when integer is smaller or equal to -1000, it display as integer value, ForeColor is Blue, BackColor is Gray. When value larger or equal to 52000, display as "High-Value", ForeColor is White, BackColor is Red.

Dot\_ Message The number of digits displayed after the "." .

'0 ' means no display ".", '1' to '6' display "."

For ex., If value is 12345 and Dot\_ is set as '2', it display as 123.45

For ex., If value is 12345 and Dot is set as '0' or " (empty), it display as 12345

Align\_ Message 'L' for Left align, 'C' for Center, 'R' for Right align. Default is 'L' Unit\_ Message a text to display on the right of the main text. Can be " (empty) For ex., Title as 'H=', Unit as ' cm' and if value is 162, then displays H=162 cm

## 1.4.10: g\_F\_Val( ) - Display a 32-bit float point value

- g\_F\_Val( NetW\_ , P\_ , X\_Y\_ , W\_H\_ , Font\_ , Color\_ , Title\_ , Blink\_ , Limit\_ , Dot\_ , Align\_ , Unit\_ , More\_ )
- g\_F\_Val() can display a 32-bit floating point value .

#### Parameters:

| NetW_  | Integer | The network addr. of the relative Float variable. (1 - 8191)       |
|--------|---------|--------------------------------------------------------------------|
| P      | Integer | Page number, can be 1 to 200.                                      |
| X_Y_   | Integer | the coordinate of the starting position. For ex., 30_0120.         |
| W_H_   | Integer | width and height, for ex., 60_0020 (refer to section 1.2.1)        |
| Font_  | Integer | text size and style, for ex., 9_1 (refer to section 1.2.1)         |
| Color_ | Message | ForeColor, BackColor. for ex., 'Red;;White' (refer to section 1.3) |
| Title_ | Message |                                                                    |

The first text is to display on the left of the main text. Can be " (empty) The 2nd to 5th text defines the conversion table.

For ex., to convert the original value (-3276.8 to +3276.7) to become (-10.0 to +10.0), then set Title\_as ';;-3276.8;;3276.7;;-10.0;;10.0'. If the value is 819.2, then it will be converted and display as about 2.5.

For ex., set Title\_ as ';;' means no conversion. If the value is 819.2, it display as 819.2 Blink\_ Message

The first text defines to blink or not when value is inside the normal value range. The second text defines to blink or not when value is smaller or equals to low limit. The third text defines to blink or not when value is larger or equals to high limit.

For ex., '0;;1;;1' means no blink when value is in normal range and blink when value is <= low Limit and blink when value >= high Limit.

#### Limit\_ Message

If defines a conversion table in Title\_, the limit value is the value after conversion. The first text defines the value of low Limit

The second text defines the text to display when value is smaller or equals to low limit. If setting as empty text, it means display the float value (no display as text).

The third text defines the ForColor when value is smaller or equals to low limit. The fourth text defines the BackColor when value is smaller or equals to low limit. The fifth text defines the value of high Limit

The sixth text defines the text to display when value is larger or equals to high limit. If setting as empty text, it means display the float value (no display as text).

The seventh text defines the ForColor when value is larger or equals to high limit. The eighth text defines the BackColor when value is larger or equals to high limit. For ex., '-123.5;;;;Blue;;Gray;;999.9;;Too-Big;;White;;Red' means when float value is smaller or equal to -123.5, it display as float value, ForeColor is Blue, BackColor is Gray. When value larger or equal to 999.9, display as "Too-Big", ForeColor is White, BackColor is Red.

Dot\_ Message defines the number of digits displayed after the "." . '0 ' means no display ".", '1' to '6' display "."

For ex., If value is 123.456 and Dot\_ is set as '2', it display as 123.45

For ex., If value is 123.456 and Dot is set as '0' or " (empty), it display as 123

Align\_Message'L' for Left align , 'C' for Center , 'R' for Right align. Default is 'L'Unit\_Messagea text to display on the right of the main text. Can be " (empty)For ex., Title\_ as 'H=' , Unit\_ as ' cm' and if value is 16.2, then displays H=16.2 cmMoreMessageReserved for future usage. Set it as " (empty text)

## 1.4.11: g\_B\_Pic() - Display a picture to show a Boolean value

g\_B\_Pic( NetW\_ , P\_ , X\_Y\_ , W\_H\_ , File1\_ , File2\_ , File3\_ , More\_ )

g\_B\_Pic() can display a picture (JPG, PNG, GIF, BMP format) to show a Boolean value. (Recommend not using the BMP format. It will consume the memory a lot)

Parameters:

| NetW_                                                                                        | Integer        | The network addr. of the relative Boolean variable. (1 – 8191 |  |  |  |
|----------------------------------------------------------------------------------------------|----------------|---------------------------------------------------------------|--|--|--|
|                                                                                              |                | If setting as 0, it always display the first picture.         |  |  |  |
| P_                                                                                           | Integer        | Page number, can be 1 to 200.                                 |  |  |  |
| X_Y_                                                                                         | Integer        | the coordinate of the starting position. For ex., 30_0020.    |  |  |  |
| $W_H_$                                                                                       | Integer        | width and height, for ex., 100_0090 (refer to section 1.2.1). |  |  |  |
| If the picture width or height exceeds the W H, the exceeding part will hide.                |                |                                                               |  |  |  |
| File1_~F                                                                                     | File3_ Mes     | sage                                                          |  |  |  |
| List the                                                                                     | e file name of | pictures one by one.                                          |  |  |  |
| All the listed files should be stored in the PAC's \System_Disk\ISaGRAF\sofgrafy\.           |                |                                                               |  |  |  |
| Max. two pictures for g B Pic() to display.                                                  |                |                                                               |  |  |  |
| For ex., if File1_ is '\gif\Fan04-s-(060).gif;;\gif\Fan04-s-(061).gif' and File2_ and File3_ |                |                                                               |  |  |  |
| are all " (empty),                                                                           |                |                                                               |  |  |  |
| When value is False, it display the "\gif\Fan04-s-(060).gif" picture.                        |                |                                                               |  |  |  |
| When value is True, it display the "\gif\Fan04-s-(061).gif" animate picture.                 |                |                                                               |  |  |  |
| If setting "NetW" as 0, it always display the "\gif\Fan04-s-(060) gif" picture.              |                |                                                               |  |  |  |
| More_                                                                                        | Message        | Reserved for future usage. Set it as " (empty text)           |  |  |  |

#### How does the Soft-GRAF driver distinguish the picture animate or not ?

The animate picture file should be named as \*(ABC).gif. The ABC is three number (0 to 9). If the picture format is correct and the file name is correct, the Soft-GRAF driver will display it as animate picture. The AB defines the amount of pictures to be animate, can be 02 to 99. The C defines the time period to switch pictures, can be 0 to 9. If C is 0, it means the picture is not animate. The unit of C is about 0.125 seconds for XP-8xx7-CE6 PAC, while is about 0.25 seconds for WP-8xx7 and VP-2xW7 PAC.

For ex., '\gif\Fan04-s-(062).gif' means the file is an animate picture. It contains 6 pictures. The switching time is about 2 x 0.125 = 0.25 seconds for the XP-8xx7-CE6 PAC ( about 0.5 seconds if running in the WP-8xx7 and VP-2xW7PAC).

For ex., '\gif\Fan04-s-(060).gif' is not an animate picture because the switching time is 0.

The following picture is the content in the \gif\Fan03-s-(041).gif . It is consist of 4 small pictures to become a big picture (from left to right). The Soft-GRAF driver will display it as animated picture.

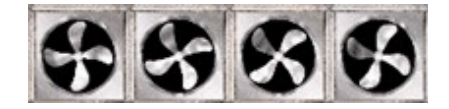

User can find the default burned-in pictures in the following CD-ROM or web site.

WP-8xx7 CD:\napdos\isagraf\wp-8xx7\driver\wp-8x47\1.28\sofgrafy\

XP-8xx7 CD:\napdos\isagraf\xp-8xx7-ce6\driver\1.07\sofgrafy\

VP-2xW7 CD:\napdos\isagraf\vp-25w7-23w7\driver\1.19\sofgrafy\ or

the downloaded ZIP file at <a href="www.icpdas.com">www.icpdas.com</a> FAQ > Software > ISaGRAF > FAQ-131

## 1.4.12: g\_N\_Pic() - Display a picture to show a Integer value

 $g_N_Pic(\ NetW_{}\,,\,P_{}\,,\,X_Y_{}\,,\,W_H_{}\,,\,File1_{}\,,\,File2_{}\,,\,File3_{}\,,\,More_{}\,)$ 

g\_N\_Pic() can display a picture (JPG, PNG, GIF, BMP format) to show an Integer value. (Recommend not using the BMP format. It will consume the memory a lot)

Parameters:

| NetW_                                                                                  | Integer                                                 | The network addr. of the relative Integer variable. $(1 - 8191)$ |  |  |
|----------------------------------------------------------------------------------------|---------------------------------------------------------|------------------------------------------------------------------|--|--|
| D                                                                                      | Integer                                                 | Page number, can be 1 to 200                                     |  |  |
| ' _                                                                                    | integer                                                 | rage number, can be r to 200.                                    |  |  |
| X_Y_                                                                                   | Y_ Integer the coordinate of the starting position. For |                                                                  |  |  |
| W_H_                                                                                   | Integer                                                 | width and height, for ex., 80_0080 (refer to section 1.2.1).     |  |  |
| If the                                                                                 | picture width o                                         | or height exceeds the W_H_, the exceeding part will hide.        |  |  |
| File1_~F                                                                               | ile3_ Mess                                              | age                                                              |  |  |
| List the file name of pictures one by one. Max. 50 pictures for Integer value 0 to 49. |                                                         |                                                                  |  |  |
| All the listed files should be stored in the PAC's \System Disk\ISaGRAF\sofgrafy\.     |                                                         |                                                                  |  |  |
| For ex., '\Led\Led08-s-0.gif;;\Led\Led08-R-s-1.gif;;\gif\Fan04-s-(061).gif' and        |                                                         |                                                                  |  |  |
| File2_ and File3_ are all " (empty),                                                   |                                                         |                                                                  |  |  |
| When value is 0, it display the "\Led\Led08-s-0.gif" picture.                          |                                                         |                                                                  |  |  |
| When value is 1, it display the "\Led\Led08-R-s-1.gif" picture.                        |                                                         |                                                                  |  |  |
| When value is 2, it display the "\gif\Fan04-s-(061).gif" animate picture.              |                                                         |                                                                  |  |  |
| If setting "NetW_" as 0, it always display the "\Led\Led08-s-0.gif" picture.           |                                                         |                                                                  |  |  |
| More_                                                                                  | Message                                                 | Reserved for future usage. Set it as " (empty text)              |  |  |

### How does the Soft-GRAF driver distinguish the picture animate or not ?

The animate picture file should be named as \*(ABC).gif. The ABC is three number (0 to 9). If the picture format is correct and the file name is correct, the Soft-GRAF driver will display it as animate picture. The AB defines the amount of pictures to be animate, can be 02 to 99. The C defines the time period to switch pictures, can be 0 to 9. If C is 0, it means the picture is not animate. The unit of C is about 0.125 seconds for XP-8xx7-CE6 PAC, while is about 0.25 seconds for WP-8xx7 and VP-2xW7 PAC.

For ex., '\gif\Fan04-s-(062).gif' means the file is an animate picture. It contains 6 pictures. The switching time is about  $2 \times 0.125 = 0.25$  seconds for the XP-8xx7-CE6 PAC ( about 0.5 seconds if running in the WP-8xx7 and VP-2xW7PAC).

For ex., '\gif\Fan04-s-(060).gif' is not an animate picture because the switching time is 0.

The following picture is the content in the \gif\Fan03-s-(041).gif . It is consist of 4 small pictures to become a big picture (from left to right). The Soft-GRAF driver will display it as animated picture.

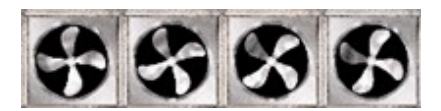

User can find the default burned-in pictures in the following CD-ROM or web site.

WP-8xx7 CD:\napdos\isagraf\wp-8xx7\driver\wp-8x47\1.28\sofgrafy\

XP-8xx7 CD:\napdos\isagraf\xp-8xx7-ce6\driver\1.07\sofgrafy\

VP-2xW7 CD:\napdos\isagraf\vp-25w7-23w7\driver\1.19\sofgrafy\ or

the downloaded ZIP file at <a href="http://www.icpdas.com">www.icpdas.com</a> FAQ > Software > ISaGRAF > FAQ-131

## 1.4.13: g N Text() - Display a text to show an Integer value

g\_N\_Text( NetW\_ , P\_ , X\_Y\_ , W\_H\_ , Font\_ , Color\_ , Title\_ , Blink\_ , Align\_ , Unit\_ , Text1\_, Text2\_, Text3\_, Text4\_, More\_)

g N Text() can display a different text by the value of an integer variable.

Parameters:

| NetW_ | Integer | The network addr. of the relative Integer variable. (1 – 8191) If setting as 0, it always display the first text. |  |
|-------|---------|----------------------------------------------------------------------------------------------------|--|
| P_    | Integer | Page number, can be 1 to 200.                                                                                     |  |
| X_Y_  | Integer | the coordinate of the starting position. For ex., 30_0020.                                                        |  |
| W_H_  | Integer | width and height, for ex., 80_0020 (refer to section 1.2.1).                                                      |  |
| Font_ | Integer | text size and style, for ex., 9_1 (refer to section 1.2.1)                                                        |  |
| Color | Messade | (refer to section 1.3)                                                                                            |  |

Message (refer to section 1.3)

The first text defines the ForeColor, while the second text defines the BackColor. The (3rd, 4th, 5th), (6th, 7th, 8th), ..., are for setting the ForeColor and BackColor for some special value, max. 10 special values.

For ex., 'Blue;;LightGray;;5;;White;;Red;;7;;Yellow;;Black', means if value is 5, then display the relative text with ForeColor= White, BackColor= Red. if value is 7, then display the relative text with ForeColor= Yellow, BackColor= Black. if value is not 5 and not 7, then display the relative text with ForeColor= Blue, BackColor= LightGray.

Title a text to display on the left of the main text. Can be " (empty) Message

Blink Defines some special value which will blink the displayed text. Message For ex., '3;;7;;12' means if value is 3 or 7 or 12, the displayed text will blink. No blink for other value.

For ex., " (empty text) means no blick for all value.

'L' for Left align , 'C' for Center , 'R' for Right align. Default is 'L' Align\_ Message

a text to display on the right of the main text. Can be " (empty) Unit Message For ex., Title as 'Sex=', Unit as " (empty) and if the display text is 'Female', then it will display "Sex=Female"

Text1 ~ Text4 Message Defines the displayed text for integer value 0 to 49. The text length of the Text1 to Text4 can not exceed 255 characters. Some language character exactly occupy 2 characters (like Chinese) max. 50 texts for integer value 0 to 49.

For ex., if Title and Unit are all " (empty) Text1 is 'Too Short;;Too Long;;Too Big' (Text1 can not exceed 255 char.) Text2 is 'Too Small;;Too-Dirty' (Text2 can not exceed 255 char.)

Text3 and Text4 are " (empty)

Then if integer value is 0, display "Too Short", if 1 display "Too Long", if 2 display "Too Big", if 3 display "Too Small", if 4 display "Too-Dirty"

Reserved for future usage. Set it as " (empty text) More Message

## 1.4.14: g\_B\_inp() - Create a button to input a Boolean value

g\_B\_inp( NetW\_ , P\_ , X\_Y\_ , W\_H\_ , Font\_ , Color\_ , Title\_ , Mode\_ , Level\_ , Ask\_ , Test\_ , More\_ )

g\_B\_inp() create a button, when user press it, it display a keyboard to input a Boolean. Parameters:

NetW\_IntegerThe network addr. of the relative Boolean variable. (1 - 8191)P\_IntegerPage number, can be 1 to 200.X\_Y\_Integerthe coordinate of the starting position. For ex., 30\_0020.W\_H\_Integerwidth and height, for ex., 50\_0020 (refer to section 1.2.1)Font\_Integertext size and style, for ex., 10\_1 (refer to section 1.2.1)

Color\_ Message For ex., 'Black;;;;Red' (refer to section 1.3)

Note: The BackColor of the g\_B\_inp, g\_WD\_inp, g\_N\_inp, g\_F\_inp, g\_Login,

g\_Logout and g\_ToPage is fixed, not changeable (close to the Silver color). The first text is the ForeColor when Boolean value is False.

The second text is the BackColor when Boolean value is False. (set it as ")

The third text is the ForeColor when Boolean value is True.

The fourth text is the BackColor when Boolean value is True. (set it as ")

#### Title\_ Message

The first text define the text displayed on the button. If it is " (empty text), then display it as a Boolean text.

The second text defines the text to display when Boolean value is False, default is 'OFF' The third text defines the text to display when Boolean value is True, default is 'ON' (Note : the second and third text are useless if the first text is not ")

#### Mode\_ Message

The first text defines the input mode of the Boolean value.

0: normal (Can input FALSE or TRUE),

- 1: only input FALSE
- 2: only input TRUE

3: first input TRUE, then after a time period, input FALSE

4: first input FALSE, then after a time period, input TRUE

The second text defines the time period for mode 3 and 4. unit is second (1 - 10) for ex., '3;;2' means first input TRUE to the relative Boolean variable, then about 2 seconds later, input FALSE to the relative Boolean variable.

#### Level\_ Message

Can be '0' to '9', user 's Login Level shoud larger or equal to this value to input. If don't want to restrict any user, please set it as '0' or " (empty text)

For ex., if user has Login as Level 1 (refer to the description of "g\_Login"), and this "Level\_" setting is '0' or '1' or " (empty text), then input operation is allowed. However if "Level" is '2' to '9', not allowed to input.

- Ask\_ Message '1' need confirmation, '0' no confirmation, just do it.
- Test\_ Message '1' need password test, '0' no need it.
- More\_ Message Reserved for future usage. Set it as " (empty text)

## 1.4.15: g\_WD\_inp() - Create a button to input a 16-bit integer value

- g\_WD\_Val( NetW\_ , P\_ , X\_Y\_ , W\_H\_ , Font\_ , Color\_ , Title\_ , Limit\_ , Level\_ , Ask\_ , Test\_ , More\_ )
- g\_WD\_inp() create a button, when user press it, it display a keyboard to input a short integer (16-bit signed integer).

Parameters:

| NetW_  | Integer | The network addr. of the relative Integer variable. (1 – 8191)      |
|--------|---------|---------------------------------------------------------------------|
| P_     | Integer | Page number, can be 1 to 200.                                       |
| X_Y_   | Integer | the coordinate of the starting position. For ex., 30_0020.          |
| W_H_   | Integer | width and height, for ex., 50_0020 (refer to section 1.2.1)         |
| Font_  | Integer | text size and style, for ex., 10_1 (refer to section 1.2.1)         |
| Color_ | Message | ForeColor, BackColor. for ex., 'Red;;Silver' (refer to section 1.3) |

Note: The BackColor of the g\_B\_inp, g\_WD\_inp, g\_N\_inp, g\_F\_inp, g\_Login, g\_Logout and g\_ToPage is fixed, not changeable (close to the Silver color).

Title\_ Message The first text defines the text displayed on the button.

If the first text is " (empty text), it means display value on the button (not text).

#### Limit\_ Message

The first text defines the Min. value can be input.

The second text defines the Max. value can be input.

The third text defines the error message displayed if input value is smaller than Min. value. Default is 'Too small !'

- The fourth text defines the error message displayed if input value is larger than Max. value. Default is 'Too big !'
- For ex., '-9990;;999;;Value is too small;;Val is too big ' means the Min. input value is -9990, Max. input value is 999. If the input value is smaller than -9990, it display an error message "Value is too small". If input value is larger than 999, it display an error message "Value is too big"

For ex., '-1995' means the Min. input value is -1995, no limitation for Max. input value, For ex., ';;300' means no limitation for Min. value and the Max. input value is 300.

Level\_ Message

Can be '0' to '9', user 's Login Level shoud larger or equal to this value to input. If don't want to restrict any user, please set it as '0' or " (empty text)

For ex., if user has Login as Level 1 (refer to the description of "g\_Login"), and this "Level\_" setting is '0' or '1' or " (empty text), then input operation is allowed. However if "Level\_" is '2' to '9', not allowed to input.

- Ask\_ Message '1' need confirmation, '0' no confirmation, just do it.
- Test\_ Message '1' need password test, '0' no need it.
- More\_ Message Reserved for future usage. Set it as " (empty text)

## 1.4.16: g\_N\_inp() - Create a button to input a 32-bit integer value

- g\_N\_inp( NetW\_ , P\_ , X\_Y\_ , W\_H\_ , Font\_ , Color\_ , Title\_ , Limit\_ , Level\_ , Ask\_ , Test\_ , More\_ )
- g\_N\_inp() create a button , when user press it, it display a keyboard to input a long integer (32-bit signed integer).

Parameters:

| NetW_  | Integer | The network addr. of the relative Integer variable. (1 – 8191)      |
|--------|---------|---------------------------------------------------------------------|
| P_     | Integer | Page number, can be 1 to 200.                                       |
| X_Y_   | Integer | the coordinate of the starting position. For ex., 30_0020.          |
| W_H_   | Integer | width and height, for ex., 50_0020 (refer to section 1.2.1)         |
| Font_  | Integer | text size and style, for ex., 10_1 (refer to section 1.2.1)         |
| Color_ | Message | ForeColor, BackColor. for ex., 'Red;;Silver' (refer to section 1.3) |

Note: The BackColor of the g\_B\_inp, g\_WD\_inp, g\_N\_inp, g\_F\_inp, g\_Login, g\_Logout and g\_ToPage is fixed, not changeable (close to the Silver color).

Title\_ Message The first text defines the text displayed on the button.

If the first text is " (empty text), it means display value on the button (not text).

#### Limit\_ Message

The first text defines the Min. value can be input.

The second text defines the Max. value can be input.

The third text defines the error message displayed if input value is smaller than Min. value. Default is 'Too small !'

- The fourth text defines the error message displayed if input value is larger than Max. value. Default is 'Too big !'
- For ex., '-9990;;999;;Value is too small;;Val is too big ' means the Min. input value is -9990, Max. input value is 999. If the input value is smaller than -9990, it display an error message "Value is too small". If input value is larger than 999, it display an error message "Value is too big"

For ex., '-1995' means the Min. input value is -1995, no limitation for Max. input value, For ex., ';;300' means no limitation for Min. value and the Max. input value is 300.

Level\_ Message

Can be '0' to '9', user 's Login Level shoud larger or equal to this value to input. If don't want to restrict any user, please set it as '0' or " (empty text)

For ex., if user has Login as Level 1 (refer to the description of "g\_Login"), and this "Level\_" setting is '0' or '1' or " (empty text), then input operation is allowed. However if "Level\_" is '2' to '9', not allowed to input.

- Ask\_ Message '1' need confirmation, '0' no confirmation, just do it.
- Test\_ Message '1' need password test, '0' no need it.
- More\_ Message Reserved for future usage. Set it as " (empty text)

## 1.4.17: g\_F\_inp() - Create a button to input a 32-bit float value

g\_F\_inp( NetW\_ , P\_ , X\_Y\_ , W\_H\_ , Font\_ , Color\_ , Title\_ , Limit\_ , Dot\_ , Level\_ , Ask\_ , Test\_ , More\_ )

g\_F\_inp() create a button, when user press it, it display a keyboard to input a float value Parameters:

| NetW_                                                                       | Integer | The network addr. of the relative REAL variable. (1 – 8191)         |  |  |  |
|-----------------------------------------------------------------------------|---------|---------------------------------------------------------------------|--|--|--|
| P_                                                                          | Integer | Page number, can be 1 to 200.                                       |  |  |  |
| X_Y_                                                                        | Integer | the coordinate of the starting position. For ex., 30_0020.          |  |  |  |
| W_H_                                                                        | Integer | width and height, for ex., 50_0020 (refer to section 1.2.1)         |  |  |  |
| Font_                                                                       | Integer | text size and style, for ex., 10_1 (refer to section 1.2.1)         |  |  |  |
| Color_                                                                      | Message | ForeColor, BackColor. for ex., 'Red;;Silver' (refer to section 1.3) |  |  |  |
| Note: The BackColor of the g B inp, g WD inp, g N inp, g F inp, g Login,    |         |                                                                     |  |  |  |
| a Logout and a ToPage is fixed, not changeable (close to the Silver color). |         |                                                                     |  |  |  |

Title\_ Message The first text defines the text displayed on the button. If the first text is " (empty text), it means display value on the button (not text).

Limit\_ Message

The first text defines the Min. value can be input.

The second text defines the Max. value can be input.

The third text defines the error message displayed if input value is smaller than Min. value. Default is 'Too small !'

The fourth text defines the error message displayed if input value is larger than Max. value. Default is 'Too big !'

For ex., '-99.9;;999.7;;Value is too small;;Val is too big ' means the Min. input value is -99.9, Max. input value is 999.7. If the input value is smaller than -99.9, it display an error message "Value is too small". If input value is larger than 999.7, it display an error message "Value is too big"

For ex., '-19.95' means the Min. input value is -19.95, no limitation for Max. input value For ex., ';;30.08' means no limitation for Min. value and the Max. input value is 30.08.

Dot\_ Message

The number of digits displayed after the "." (useless if the "Title\_" setting is not ") '0 ' means no display ".", '1' to '6' display "."

For ex., If value is 123.456 and Dot\_ is set as '2', it display as 123.45

For ex., If value is 123.45 and Dot\_ is set as '0' or " (empty), it display as 123.

Level\_ Message

Can be '0' to '9', user 's Login Level shoud larger or equal to this value to input. If don't want to restrict any user, please set it as '0' or " (empty text)

For ex., if user has Login as Level 1 (refer to the description of "g\_Login"), and this "Level\_" setting is '0' or '1' or " (empty text), then input operation is allowed. However if "Level" is '2' to '9', not allowed to input.

| Ask_ Message '1' need confirmation, ' | '0' no confirmation, just do it. |
|---------------------------------------|----------------------------------|
|---------------------------------------|----------------------------------|

- Test\_ Message '1' need password test, '0' no need it.
- More\_ Message Reserved for future usage. Set it as " (empty text)

## 1.4.18: g\_Trace2() - Display a 2-axes or 1-axis moving trace

g\_Trace2( NetW\_ , P\_ , X\_Y\_ , W\_H\_ , Font\_ , Color\_ , Title\_ , Act\_ , Limit\_ , More\_ )

g\_Trace2() can display a 2-axes (x, y) or 1-axis (x : Horizontal) or 1-axis (y : Vertical) moving trace map.

#### Parameters:

NetW\_ Integer

The relative two Network address number of two ISaGRAF Integer (1 ~ 8191). These two integers mean the current coordinate of a moving point. The left value is the X-coordinate (horizontal), the right value is the Y-coordinate (vertical). For ex., 0010 0011 means display as 2-axes trace map, the X value is from the

integer variable with Network address = 10, the Y value is from the integer variable with Network address = 11

For ex., 0020\_0000 means display as 1-axis (X , horizontal) trace map. The X value is from the integer variable with Network address = 20.

- For ex., 0\_0150 means display as 1-axis (Y, verticall) trace map. The Y value is from the integer variable with Network address = 150.
- P\_ Integer Page number, can be 1 to 200.

X\_Y\_ Integer the coordinate of the starting position. For ex., 30\_0020.

W\_H\_ Integer width and height, for ex., 250\_0200 (refer to section 1.2.1) 2-axes trace map : The width and height should at least 120. ( $W_H \ge 120_0120$ ) 1-axis horizontal : The width at least 120, height at least 60 ( $W_H \ge 120_0060$ ) 1-axis vertical : The width at least 60, height at least 120 ( $W_H \ge 60_0120$ )

Font\_\_\_\_Integer text size and style, for ex., 9\_1 (refer to section 1.2.1) Please set the text size of the g\_Trace2 in the range from 6 to 10. For example, 6\_0, 6\_1, 7\_0, 7\_1, ..., 10\_1. If setting size more than 10, it display it as 10.

Color\_ Message (refer to section 1.3)

The first text defines the BackColor of the trace map. For ex., Black . The second text defines the color of the trace curve. For ex., SpringGreen. The third text defines the color of mesh and border. For ex., DarkGreen. The fourth text defines the color of the current point. For ex., White. For ex., 'Black;;SpringGreen;;DarkGreen;;White'.

Title\_ Message

If the first text is " (empty), it means no displaying the X and Y border value .

- If the first text is a integer value (can be 1 to 100,000), it means displaying both of X and Y border value and divide it by this integer value.
- If the second text is " (empty), it means no displaying the current position value (at the bottom of the trace map).
- If the second text is a integer value (can be 1 to 100,000), it means displaying the current position value and divide it by this integer value.
- For ex., '1;;1' means display both of the X and Y border value (divided by 1) and also display the current position value (divided by 1) at the bottom.
- For ex., '100;;' means display the X and Y border value (divided by 100) and don't display the current position value at the bottom.

Act\_ Message

- The first text defines the Network addr. number of an Integer variable (1 ~ 8191). This integer variable will control the "Trace\_Type".
  - If the value of the relative integer is 0, no drawing . (type 0: stop)
  - If the value of the relative integer is 1, drawing both of trace curve and the current point . ( type 1: drawing both)
  - If the value of the relative integer is 2, drawing only the current point . (type 2: drawing only current point)

If the Network addr. number is not set as 1 to 8191, it will use type 2 always.

User 's program can control this Integer variable to change the "Trace Type".

The second text defines the Network addr. number of a Boolean variable (1 ~ 8191). This Boolean variable will control the "Clear\_Trace".

If the Boolean is True, the trace curve is cleared once, then the Soft-GRAF driver will set this value of the relative Boolean variable back to False automatically. User 's program can control this Boolean variable to clear the old trace curve.

Limit\_ Message The first text defines the left limit value of the X-coordinate. ( please set it as 0 for 1-axis vertical trace )

The second text defines the right limit value of the X-coordinate.

(please set it as 0 for 1-axis vertical trace)

If the right limit value is larger than the left limit value, it means the X value is increasing from left to right direction .

- If the left limit value is larger than the right limit value, it means the X value is increasing from right to left direction .
- The third text defines the bottom limit value of the Y-coordinate.
  - (please set it as 0 for 1-axis horizontal trace)
- The fourth text defines the top limit value of the Y-coordinate.

(please set it as 0 for 1-axis horizontal trace)

If the top limit value is larger than the bottom limit value, it means the Y value is increasing from bottom to top direction .

If the bottom limit value is larger than the top limit value, it means the Y value is increasing from top to bottom direction .

For ex., '-10000;;990000;;-5000;;700000' means left limit value is -10000, right limit value is 990000, bottom limit value is -5000, top limit value is 700000

More\_ Message Reserved for future usage. Set it as " (empty text)

The distance between the left-most and the left-border is about 47 pixels. The distance between the bottom-most and the bottom-border is about 37 pixels.

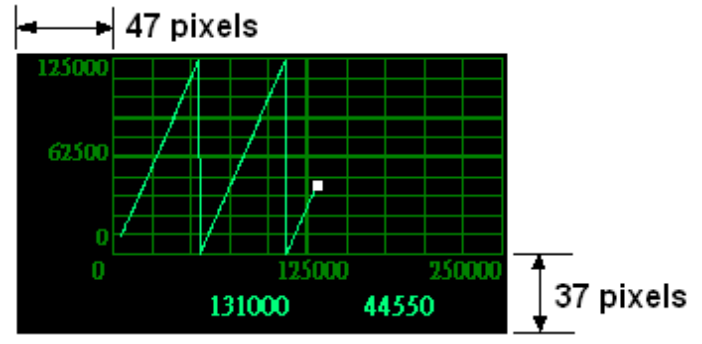

## 1.4.19: g\_Rect( ) - Draw a Rectangle

g\_Rect( NetW\_ , P\_ , X\_Y\_ , W\_H\_ , Color\_ , More\_ )

g\_Rect() can draw a rectangle.

Parameters:

| NetW_                                                                                                    | Integer | useless for the g_Rect( ). set it as 0.                      |  |  |  |
|----------------------------------------------------------------------------------------------------|---------|--------------------------------------------------------------|--|--|--|
| P_                                                                                                    | Integer | Page number, can be 1 to 200.                                |  |  |  |
| X_Y_                                                                                                    | Integer | the coordinate of the starting position. For ex., 30_0020.   |  |  |  |
| W_H_                                                                                                    | Integer | width and height, for ex., 250_0150 (refer to section 1.2.1) |  |  |  |
| Color_ Message<br>The first text defines the border color (refer to section 1.3)<br>The second is a integer value 1 ~ 10 which defines the width of the border.<br>For ex., 'Green;;2' means border color is Green, border width is 2 pixels. |         |                                                              |  |  |  |
| More_                                                                                                    | Message | Reserved for future usage. Set it as " (empty text)          |  |  |  |

## 1.5 : The description of some Soft-GRAF demo projects

Please refer to the section 1.4 for detailed function description of each HMI object.

## 1.5.1: sofgr\_03 : Display 10 temperature values and 8 D/I values and control 8 D/O

Any of the VP-25W7, WP-8xx7 and XP-8xx7-CE6 PAC can run the "sofgr\_03" project well if they have I/O slot 1 and 2. Please find two I/O cards, the i-87018z and i-87054W. Plug the i-87018z to the slot 1 of the PAC, while plug the i-87054W to the slot 2. This demo setup the i-87018z 's Ch.1 to Ch.10 as "ThermoCouple K-Type sensor". If user want to use different Thermo-Couple sensors, please modify the "CHx\_rang" setting in the ISaGRAF IO connection > i\_87018z.

**Note**: The leftmost I/O slot number is 0 for the VP-2xW7 and WP-8xx7 PAC, while slot number 1 for the XP-8xx7-CE6 PAC.

This demo stores the 10-Channel Thermo-Couple value in the ISaGRAF Integer variable "tempture01" to "tempture10". Their Network addresses are 17, 19, 21, ..., 35. The 8-Channel D/I value are stored in the Boolean variable "DI\_87054\_01" to "DI\_87054\_08". Their Network addresses are 1, 2, 3, ..., 8. The 8-Channel D/O are stored in the Boolean variable "DO\_87054\_01" to "DO\_87054\_08". Their Network addresses are 9, 10, 11, ..., 16.

How to test ?

Please download the "sofgr\_03" project to the PAC, then the below HMI picture will show up on the PAC 's monitor. The temperature setting "Chx\_rang" in this demo is "100F" which means "Thermo-Couple K-type" and "Degree celsius" . It shows "broken" if the Temperature sensor is disconnected or broken . User can click any D/O button to ouput the i-87054W 's D/O.

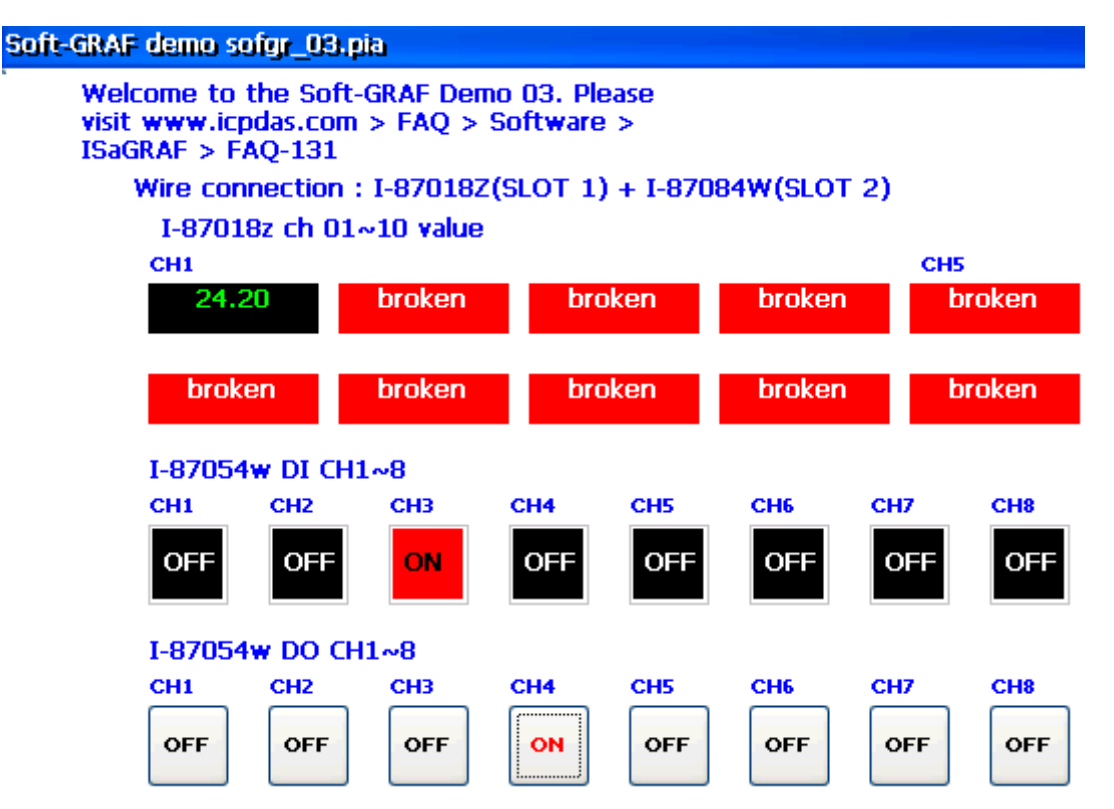

#### 1.5.2: sofgr\_04 ~ sofgr\_06 : Read process parameters from a file or store them.

sofgr\_04 : data format is Float data , only handle one file. sofgr\_05 : data format is Integer data , only handle one file. sofgr\_06 : data format is Float data , handle serval files.

Any of the VP-25W7, WP-8xx7 and XP-8xx7-CE6 can run the above ISaGRAF projects well. These examples provide 20 process parameters for controlling the process. These parameter values will be stored in the "Working\_Real.txt" file ( "Working\_Int.txt" for the "sofgr\_05" ) in the PAC 's \System\_Disk\ directory. The "Working\_Real.txt" is a pure text file. It contains 2 rows, each has 10 REAL values (Integer values for the "sofgr\_05"). It looks like the following.

2.2, 56.25, 1.9, 987.2, 1.0, 1.0, 5.6, 0.0, 0.0, 2.0 88.0, 0.0, 7.05, 0.0, 15.0, 0.0, 105.648, 0.0, 0.0, 2.222

The HMI picture uses 20 "g\_F\_Val" HMI objects ( "g\_N\_Val" for the "sofgr\_05" ) to display the currect working parameters ( Their Network addresses are 101, 103, 105, ..., 139) . And there are 20 "g\_F\_inp" ( "g\_N\_inp" for the "sofgr\_05") for displaying and entering the new process parameters (Their Network addresses are 201, 203, 205, ..., 239) . There is one "g\_B\_VaL" HMI object to display the reading / storing file is "Data Ok" or "Data Error". Some "g\_B\_inp" buttons are placed on the bottom for "RE\_LOAD" data or store data.

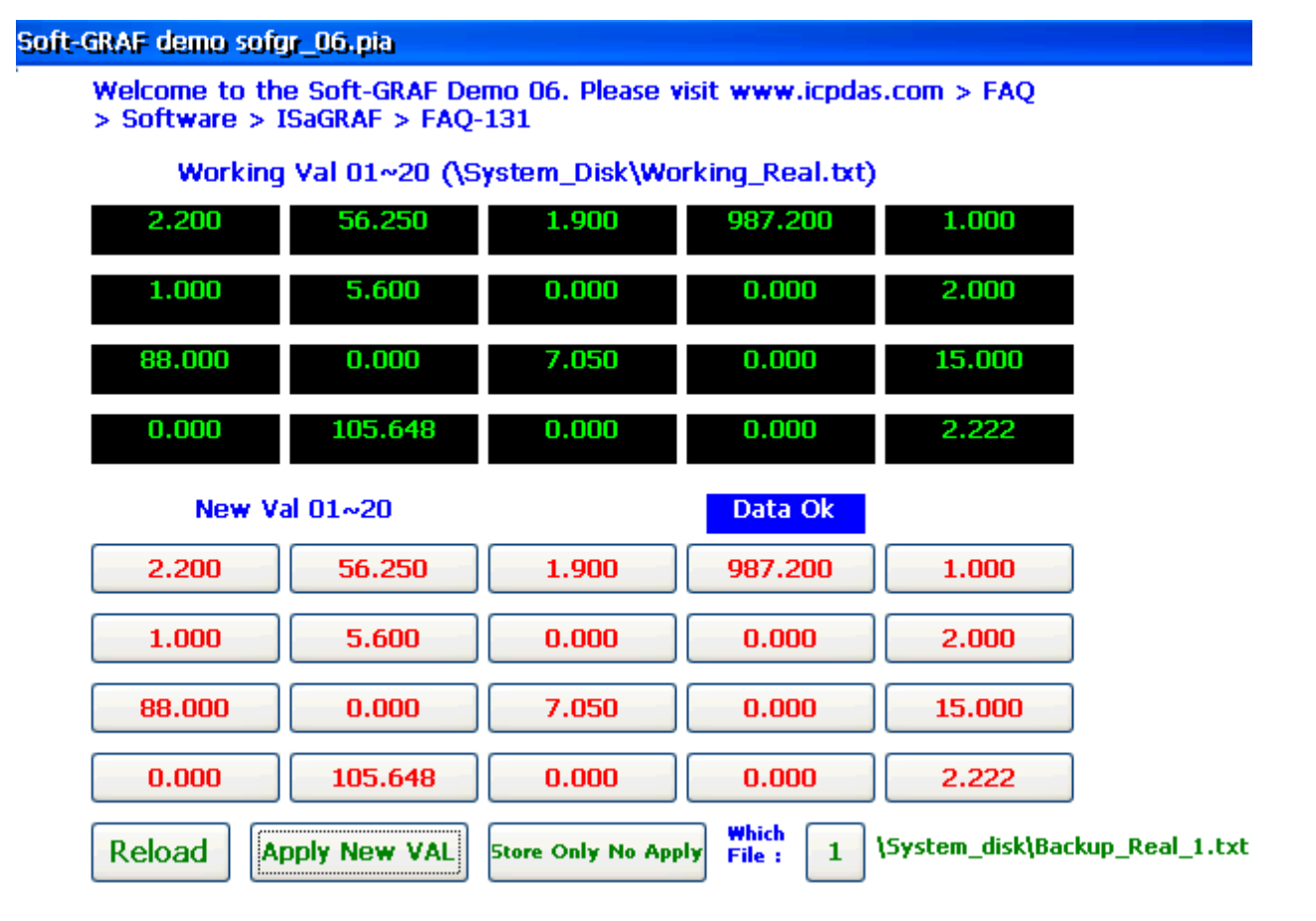

#### How to test?

First download the "sofgr\_06" project to the PAC by PC / ISaGRAF. The below HMI picture will show up on the PAC 's monitor. You may modify some values in the "New VAL" area. Then click the button on the right of "Which File" to select the file number, and then click the "Apply New Val" button to store it and apply the data to the working area.

Then power OFF the PAC and power it up again. You will find the new process parameters are displayed on the working area .

| Soft-GRAF demo soft           | oft-GRAF demo sofgr_06.pia                                                                            |                     |                   |                                |  |  |  |
|-------------------------------|----------------------------------------------------------------------------------------------------|---------------------|-------------------|--------------------------------|--|--|--|
| Welcome to th<br>> Software > | Welcome to the Soft-GRAF Demo 06. Please visit www.icpdas.com > FAQ<br>> Software > ISaGRAF > FAQ-131 |                     |                   |                                |  |  |  |
| Working                       | g Val 01~20 (\S                                                                                       | ystem_Disk\Worl     | king_Real.txt)    | )                              |  |  |  |
| 2.200                         | 56.250                                                                                                | 1.900               | 987.200           | 1.000                          |  |  |  |
| 1.000                         | 5.600                                                                                                 | 0.000               | 0.000             | 2.000                          |  |  |  |
| 88.000                        | 0.000                                                                                                 | 7.050               | 0.000             | 15.000                         |  |  |  |
| 0.000                         | 105.648                                                                                               | 0.000               | 0.000             | 2.222                          |  |  |  |
| New V                         | al 01~20                                                                                              |                     | Data Ok           |                                |  |  |  |
| 2.200                         | 56.250                                                                                                | 1.900               | 987.200           | 1.000                          |  |  |  |
| 1.000                         | 5.600                                                                                                 | 0.000               | 0.000             | 2.000                          |  |  |  |
| 88.000                        | 0.000                                                                                                 | 7.050               | 0.000             | 15.000                         |  |  |  |
| 0.000                         | 105.648                                                                                               | 0.000               | 0.000             | 2.222                          |  |  |  |
| Reload                        | pply New VAL                                                                                          | Store Only No Apply | Which<br>File : 1 | \System_disk\Backup_Real_1.txt |  |  |  |